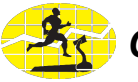

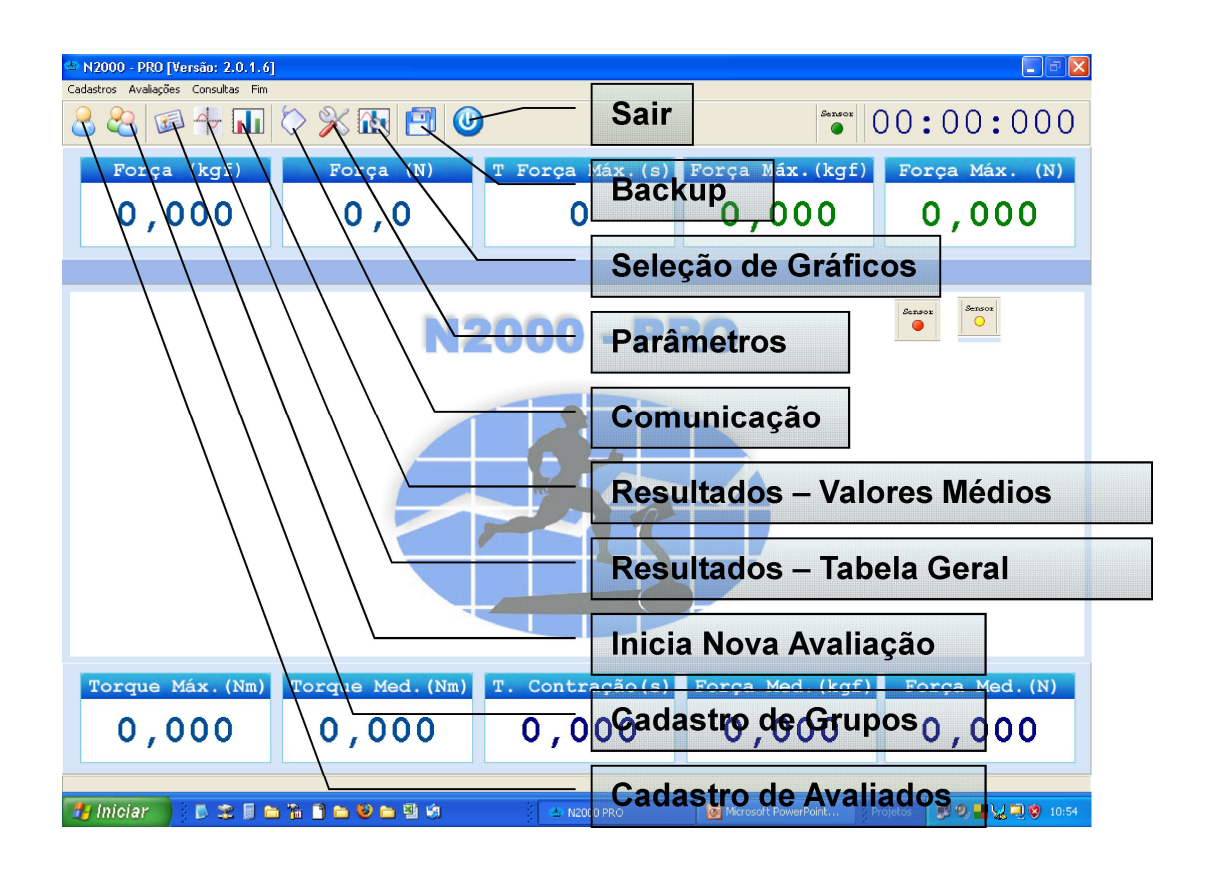

| State       N2000 - PRO [Versão: 2.0.1.6]         Cadastros Avalações Consultas Fin         Regional Argentina State         Regional Argentina State         Normal Argentina State         Normal Argentina State </th <th><ul> <li>&gt;&gt;&gt;</li> <li>&gt;&gt;&gt;</li> <li>&gt;&gt;</li> <li>&gt;&gt;</li> <li>&gt;</li> <li>&gt;&gt;</li> <li>&gt;&lt;</li></ul></th> <th>Sensor</th> <th>ו•<br/>00:00:00:00</th> | <ul> <li>&gt;&gt;&gt;</li> <li>&gt;&gt;&gt;</li> <li>&gt;&gt;</li> <li>&gt;&gt;</li> <li>&gt;</li> <li>&gt;&gt;</li> <li>&gt;&lt;</li></ul> | Sensor                                | ו•<br>00:00:00:00       |
|----------------------------------------------------------------------------------------------------|----------------------------------------------------------------------------------------------------|---------------------------------------|-------------------------|
| Força (kgf)<br>0,000 C                                                                                                    | Força (N) T Força Máx. (s)<br>adastró de Avaliados                                                                                                    | Força Máx.(kgf)<br>0,000              | Força Máx. (N)<br>0,000 |
| Cadasti<br>L<br>L<br>Localis<br>E                                                                                                    | Avaliados       Avaliado       NomeAval       Inserir       Inserir </td <td>Apelido Nascimento<br/>AVAL 1 1/1/1950</td> <td>X<br/>3 Set<br/>M</td>                                                                                                    | Apelido Nascimento<br>AVAL 1 1/1/1950 | X<br>3 Set<br>M         |
| Torque Máx.(Nm)<br>0,000                                                                                                    | Torque Med. (Nm)         T. Contração (s)           0,000         0,000                                                                                                    | Força Med. (kgf)<br>0,000             | Força Med.(N)           |

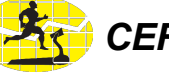

| A N2000 - PRO [Versão: 2.0.1.6]         Cadastros Avalações Consultas Fim         Amagenta Avalações Consultas Avalações Consultas Avalações Avalações Avalações Consultas Avalações Avalações Avalações Avalações Avalações Avalações Avalações Avalações Avalações Avalações Avalações Avalações Avalações Avalações Avalações Avalações Consultas Avalações Consultas Avalações Avalações Av | þ 🔆 💽 🖪                                                                                                    |                                                                              | Sensor                   | <pre> 0:00:00:00 </pre> |
|----------------------------------------------------------------------------------------------------|----------------------------------------------------------------------------------------------------|------------------------------------------------------------------------------|--------------------------|-------------------------|
| Força (kgf)<br>0,000                                                                                                    | Força (N)                                                                                                  | T Força Máx. (s)<br>Inserir Avaliado                                         | Força Máx.(kgf)<br>0,000 | Força Máx. (N)<br>0,000 |
| Codastro<br>In<br>Au<br>Localiz<br>Ec                                                                                                    | 0 de 2 allados       esri       arran       ccluir       ccluir       calizar       ar Próxino       cchar | Avaliado  Avaliado  2 Nome  Apelido  Nascimento  Cancelar  Inserir  Cancelar | Apelido Nascimento       | ×<br>Se<br>M            |
| Torque Máx. (Nm)<br>0,000                                                                                                    | Torque Med. (                                                                                              | T. Contração (s)           0,000                                             | Força Med.(kgf)<br>0,000 | Força Med. (N)<br>0,000 |

| N2000 - PRO [Versão: 2.0.1.6]<br>Cadastros Avalações Consultas Ein |                   |                 |                  |                |
|--------------------------------------------------------------------|-------------------|-----------------|------------------|----------------|
|                                                                    | > 🔆 🕅 💽           |                 | Sensor           | 000:00:000     |
| Força (kgf)                                                        | Força (N)         | T Força Máx.(s) | Força Máx.(kgf)  | Força Máx. (N) |
| 0,000                                                              | 0,0               | 0               | 0,000            | 0,000          |
|                                                                    | Cadastro de       | Grupos          |                  |                |
| Cadast                                                             | ro de Grunos      |                 |                  | R              |
|                                                                    | Grupo Nome        |                 | Temporada        |                |
|                                                                    | Inserir I GRUPO 1 |                 | TEMPORADA 1      | —              |
|                                                                    | Alterar           |                 |                  |                |
| _                                                                  | Excluir           |                 |                  |                |
|                                                                    | ocalizar          |                 |                  |                |
| Local                                                              | zar Próximo       |                 |                  |                |
|                                                                    | O Fechar          |                 |                  | >              |
|                                                                    |                   | (               | -                |                |
|                                                                    |                   |                 |                  |                |
| Torque Máx. (Nm)                                                   | Torque Med. (Nm)  | T. Contração(s) | Forca Med. (kgf) | Forca Med. (N) |
| 0.000                                                              | 0.000             | 0 000           | 0.000            | 0.000          |
| 0,000                                                              | 0,000             | 0,000           | 0,000            | 0,000          |
|                                                                    |                   |                 |                  |                |

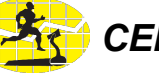

| <b>☆ N2000 - PRO [Versão: 2.0.1.</b> €<br>Cadastros Avaliações Consultas Fim | 5]<br>I                                                                                                    |                                                           |                          |                        |
|------------------------------------------------------------------------------|----------------------------------------------------------------------------------------------------|-----------------------------------------------------------|--------------------------|------------------------|
| 2 2 🖾 🖓 🖬                                                                    | 🟷 🎇 💽                                                                                                    | 0                                                         | Sensor                   | 00:00:000              |
| Força (kgf)                                                                  | Força (N)                                                                                                    | T Força Máx.(s)                                           | Força Máx.(kgf)          | Força Máx. (N)         |
| 0,000                                                                        | ρ <del>,</del> θ                                                                                                    | Inserir Grupo                                             | 0,000                    | 0,000                  |
|                                                                              |                                                                                                    |                                                           |                          |                        |
|                                                                              | Carupo Nov Inserir  Carupo Carupo Ca | o Grupo Grupo 2 Nome Temporada Observação Inseir Cancelar | Temporada<br>TEMPORADA 1 | χ                      |
| Torque Máx. (Nm)<br>0,000                                                    | Torque Med. (N                                                                                                    | T. Contração(s)           0,000                           | Força Med.(kgf)          | Força Med.(N)          |
| 📲 Iniciar 🔰 🐌 🕿 📓 I                                                          | - 7: 1 - 0 - 9 4                                                                                                    | 💽 Microsoft Po 📝                                          | Adobe Photo 💁 N2000 PRO  | Projetos 🔹 🛃 🛃 👷 11:13 |

| Laboration       N2000 - PRO [Versão: 2.0.1.6]         Cadastros       Avalações       Consultas         E       E       Fin | 🏷 💥 💽 🕑                                                                                            | )                                          | Server (                 | ו.<br>000:000:00                                                                           |                                                      |
|----------------------------------------------------------------------------------------------------|----------------------------------------------------------------------------------------------------|--------------------------------------------|--------------------------|--------------------------------------------------------------------------------------------|------------------------------------------------------|
| Força (tgf)<br>0,000                                                                                                    | Força (N)<br>0,0<br>Nova Av                                                                        | T Força Máx. (s)<br>O<br>aliação           | Força Máx.(kgf)<br>0,000 | Força Máx. (N)<br>0,000                                                                    |                                                      |
| Seleciona Avaliado<br>(Preenchimento obrigatório                                                                             | Nova Avaliação<br>Avaliação<br>10 Is/8/2008<br>Avaliado<br>Nome<br>Apelida<br>Idade<br>Ubservações | Avaliador<br>Grupo<br>Marcine<br>Exercício | Manter últimos dados     | <ul> <li>Nome do Ava</li> <li>Seleciona</li> <li>Massa 0<br/>(Preenc<br/>obriga</li> </ul> | aliador<br>a Grupo<br>Corporal<br>himento<br>atório) |
| Acessa Formulário de<br>Parametrização<br>Máx. Nm)                                                                           | Paràmetros Gráficos<br>Torque Med. (Nm)                                                            | Acessa For<br>T. ContraTipo d              | ormulário de             | Força Med. (N)                                                                             | ção                                                  |
| 0,000                                                                                                    | 0,000                                                                                              | 0,000                                      | 0,000                    | 0,000<br>Projetos                                                                          |                                                      |

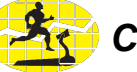

| ANDERIO PRO [Versão: 2.0.1.6]<br>Cadastros Avaliações Consultas Fin |                                |                           |                                       |                                      |
|---------------------------------------------------------------------|--------------------------------|---------------------------|---------------------------------------|--------------------------------------|
| 2 2 🐼 🖓 📊                                                           | 🏷 🎇 💽 🖉                        |                           | Sensor                                | 00:00:000                            |
| Força (kgf)                                                         | Força (N)                      | T Força Máx.(s)           | Força Máx.(kgf)                       | Força Máx. (N)                       |
| 0,000                                                               | 0,0                            | 0                         | 0,000                                 | 0,000                                |
|                                                                     | Nova Avaliação                 |                           |                                       |                                      |
|                                                                     | Avaliação Data<br>10 15/8/2008 | Avaliador                 | Manter últimos dados                  |                                      |
|                                                                     | Avaliado Nome                  | Grupo                     | NDIVIDUAL                             |                                      |
|                                                                     | Apelido<br>Idade Sexo Peso     | Exercício                 | rada                                  |                                      |
|                                                                     | Observações                    |                           |                                       |                                      |
|                                                                     |                                | 1                         |                                       |                                      |
|                                                                     | Parâmetros <u>G</u> ráficos    | Iniciar Avs               | eliação C <u>a</u> ncelar             |                                      |
|                                                                     |                                |                           |                                       |                                      |
| Torque Máx.(Nm)                                                     | Torque Med.(Nm)                | T. Contração(s)           | Força Med.(kgf)                       | Força Med.(N)                        |
| 0,000                                                               | 0,000                          | 0,000                     | 0,000                                 | 0,000                                |
| 🐉 Iniciar 📄 🕴 🔊 🏩 🛢 🏚                                               | 1 <b>} ] = 0 = </b> ] \$       | 💽 Microsoft Po            | Artaba Photo                          | i noistus 🔿 🛃 📲 👷 11.11              |
|                                                                     |                                |                           | - Inici                               | a Avaliação<br>n "Iniciar Avaliação" |
|                                                                     |                                |                           | surge o f                             | ormulário abaixo                     |
| - N2000 - PRO EVersão: 2.0.1.6                                      |                                |                           |                                       |                                      |
| Cadastros Avaliações Consultas Fin                                  |                                |                           | Sensor                                | 0.00.000                             |
| Forca (kgf)                                                         | Forca (N)                      | T Forca Máx.(s)           | Forca Mák.(kgf)                       | Forca Máx. (N)                       |
| 0,000                                                               | 0,0                            | 0                         | 0,000                                 | nicia teste                          |
|                                                                     |                                |                           | · · · · · · · · · · · · · · · · · · · |                                      |
|                                                                     | N                              | 2000 - DI                 | PO                                    |                                      |
|                                                                     |                                | 1000 - Pi                 |                                       |                                      |
|                                                                     |                                | Aguardando<br>ínicio do   |                                       |                                      |
|                                                                     |                                | teste                     |                                       |                                      |
|                                                                     |                                |                           |                                       |                                      |
|                                                                     |                                | Iniciar Cgncelar          |                                       |                                      |
|                                                                     |                                | Iniciar Cgncelar          |                                       |                                      |
|                                                                     |                                | Iniciar Cgncelar          |                                       |                                      |
| Torque Máx (Nm)                                                     | Torque Med (Mm)                |                           | Force Med (kgf)                       | Force Med (N1                        |
| Torque Máx. (Nm)<br>0,000                                           | Torque Med. (Nm)<br>0,000      | T. Contração (s)<br>0,000 | Força Med. (kgf)<br>0,000             | Força Med. (N)                       |

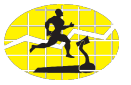

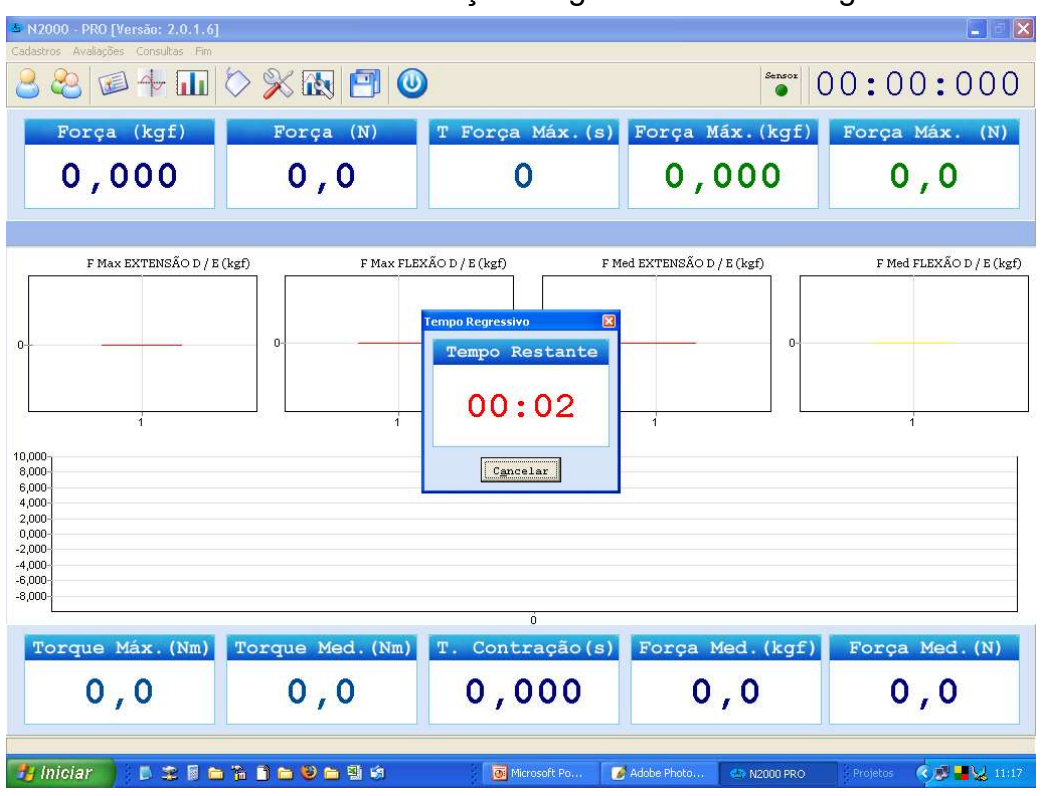

### Ao clicar em iniciar a Avaliação surge o cronômetro regressivo

### Ao término do cronômetro regressivo têm início a amostragem

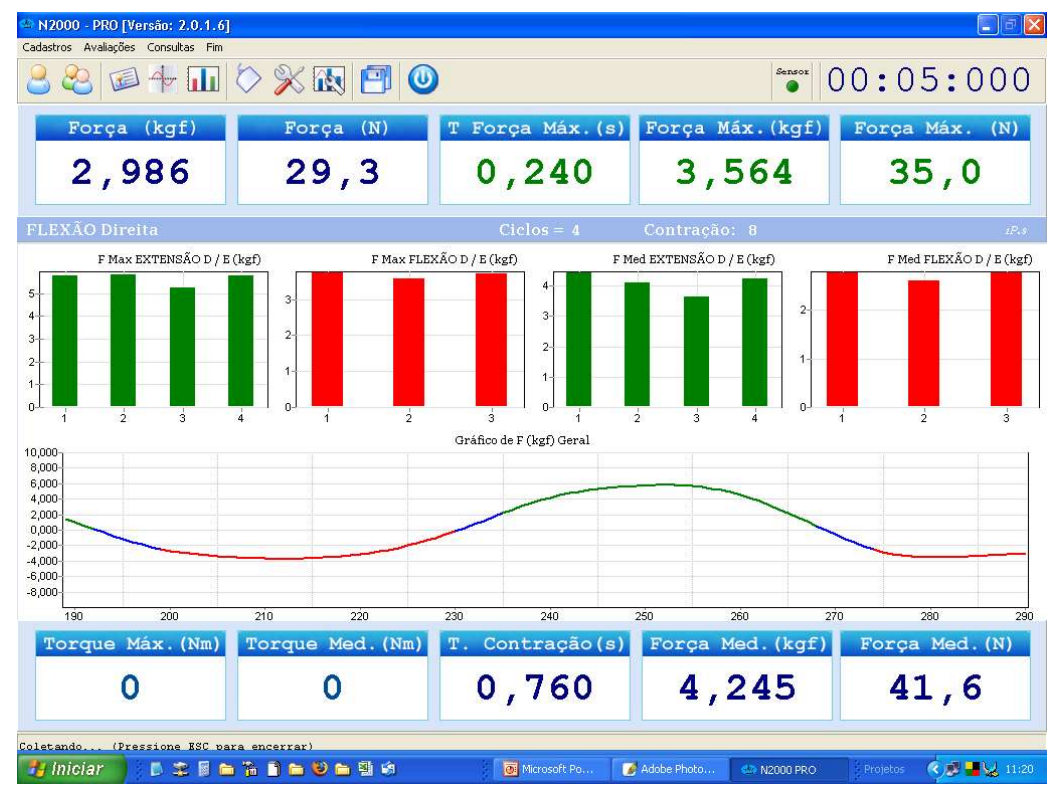

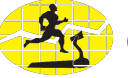

Caso o teste esteja parametrizado para realização das duas laterais, surgirá o formulário de troca de laterais assim que o número de repetições configurado for atingido

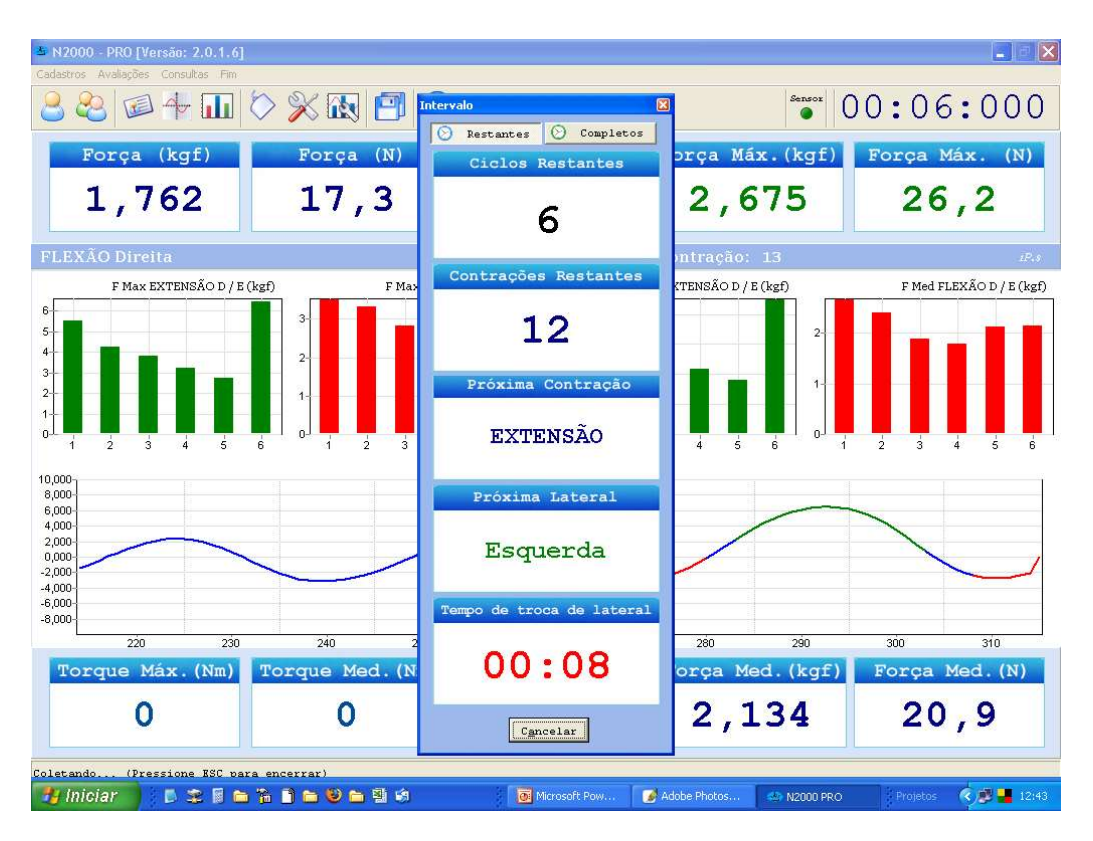

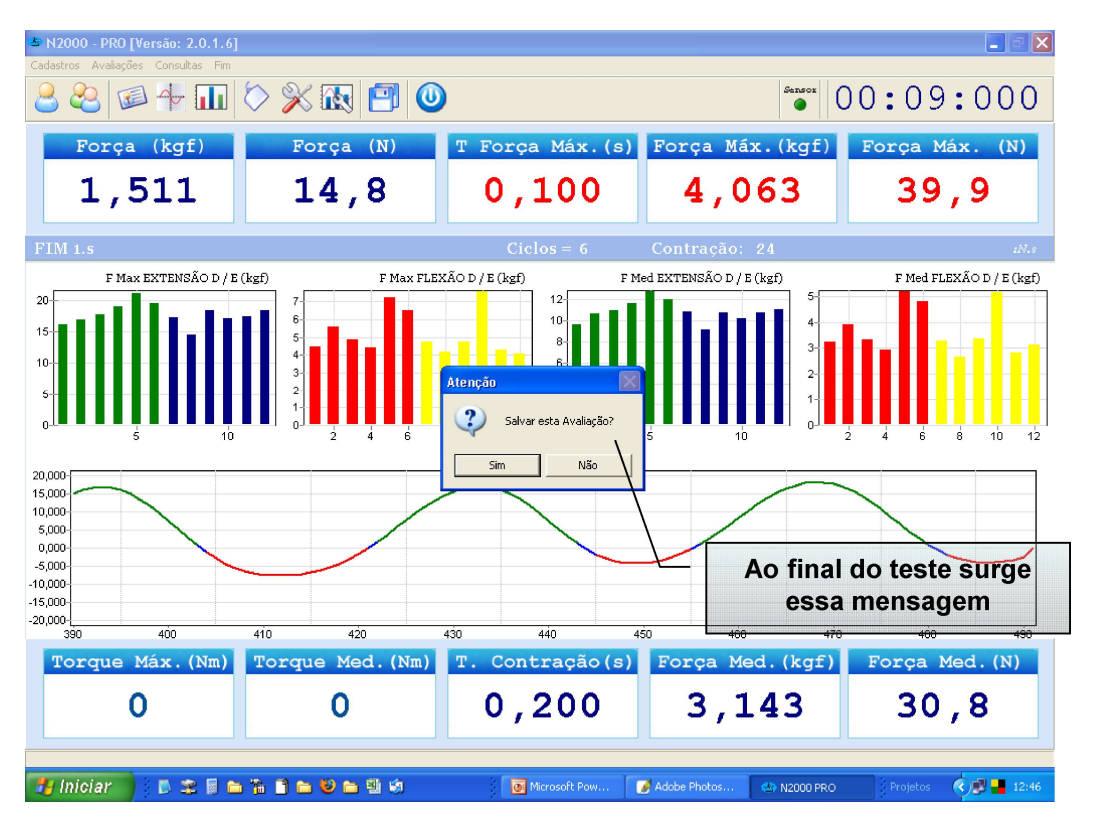

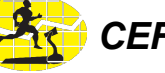

| N2000 - PRO [Versão: 2.0.1.6]                                                                                                    |                                                                                                    |                                                                                                    |                                                                                                    |                                                                                                    |       |
|----------------------------------------------------------------------------------------------------|----------------------------------------------------------------------------------------------------|----------------------------------------------------------------------------------------------------|----------------------------------------------------------------------------------------------------|----------------------------------------------------------------------------------------------------|-------|
|                                                                                                    | > 🔆 🕅 💽                                                                                                    |                                                                                                    | Sensor                                                                                                    | 00:09:000                                                                                                    |       |
| Força (kgf)                                                                                                    | Força (N)                                                                                                    | T Força Máx.(s                                                                                                    | ) Força Máx.(kgf                                                                                                    | ) Força Máx. (N)                                                                                                    |       |
| 1,511                                                                                                    | 14,8                                                                                                    | 0,100                                                                                                    | 4,063                                                                                                    | 39,9                                                                                                    |       |
| FIM 1.s                                                                                                    |                                                                                                    | Ciclos = 6                                                                                                    | Contração: 24                                                                                                    | ıN.s                                                                                                    |       |
| F Max EXTENSÃO D / E (                                                                                                    | (kgf) F Max FL                                                                                                    | EXÃO D / E (kgf) I                                                                                                    | F Med EXTENSÃO D / E (kgf)                                                                                                    | F Med FLEXÃO D / E (kgf)                                                                                                    |       |
| 15-                                                                                                    | 6-                                                                                                    | 10-                                                                                                    | ▋▋▋▋▖▋▆▋▋╶                                                                                                    |                                                                                                    |       |
| 10                                                                                                    | 3                                                                                                    | 12000                                                                                                    | 2                                                                                                    |                                                                                                    |       |
|                                                                                                    |                                                                                                    | Avaliação 11 foi salva com su                                                                                                    |                                                                                                    |                                                                                                    |       |
| 20.000                                                                                                    | 2 4 6                                                                                                    | ОК                                                                                                    |                                                                                                    | 2 4 6 8 10 12                                                                                                    |       |
| 15,000                                                                                                    |                                                                                                    |                                                                                                    |                                                                                                    |                                                                                                    |       |
| 5,000                                                                                                    |                                                                                                    |                                                                                                    |                                                                                                    | Após salvar teste                                                                                                    | surge |
| -10,000                                                                                                    |                                                                                                    |                                                                                                    |                                                                                                    | essa confirma                                                                                                    | ção   |
| -20,000-<br>390 400                                                                                                    | 410 420                                                                                                    | 430 440                                                                                                    | 450 460                                                                                                    | 470 480 490                                                                                                    |       |
| Torque Máx. (Nm)                                                                                                    | Torque Med. (Nm)                                                                                                    | T. Contração (s                                                                                                    | ) Força Med.(kgf                                                                                                    | F) Força Med.(N)                                                                                                    |       |
| 0                                                                                                    | 0                                                                                                    | 0,200                                                                                                    | 3,143                                                                                                    | 30,8                                                                                                    |       |
| 📕 Ininiar 🕴 🗖 🕿 🗖                                                                                                    |                                                                                                    | Microsoft Duu                                                                                                    | Clicando nesse í                                                                                                    | cone surge                                                                                                    |       |
|                                                                                                    |                                                                                                    |                                                                                                    |                                                                                                    |                                                                                                    |       |
|                                                                                                    |                                                                                                    |                                                                                                    |                                                                                                    |                                                                                                    |       |
|                                                                                                    |                                                                                                    |                                                                                                    |                                                                                                    |                                                                                                    |       |
| [                                                                                                    | Gera Rel                                                                                                    | atório do Teste                                                                                                    | Selecionado                                                                                                    |                                                                                                    |       |
| S N2:00 - PRO [Versão: 2.0.1.6]                                                                                                    | Gera Rel                                                                                                    | atório do Teste                                                                                                    | Selecionado                                                                                                    |                                                                                                    |       |
| S N2 000 - PRO [Versão: 2.0.1.6]<br>Cadas ros Avaliações Consultas Fim<br>Consultas                                                                                                    | Gera Rel                                                                                                    | atório do Teste                                                                                                    | Selecionado                                                                                                    |                                                                                                    |       |
| N2100 - PRO [Versão: 2.0.1.6] Cadas os Avaliações Consultas Fim Consultas                                                                                                    | — Gera Rel                                                                                                    | atório do Teste<br>Avaliações                                                                                                    | Selecionado                                                                                                    |                                                                                                    |       |
| N2 00 - PRO [Versão: 2.0.1.6] Cedas os Avalações Consultas Fim Constitas      Avalação     Tipo do teste     Avalação     Tipo do teste                                                                                                    | Gera Rel                                                                                                    | atório do Teste<br>Avaliações                                                                                                    | Selecionado                                                                                                    | ada Anticulação Angulo                                                                                                    |       |
| N2 100 - PRO [Versão: 2.0.1.6] Cedas os Avaliações Consultas Fin Consultas     Avaliação Tipo do teste     5 Teste Contínuo     6 [Teste Contínuo     7 [Teste Contínuo     7]                                                                                                    | Avaiado Apeido<br>AVALIADO 1 AVAL 1<br>AVALIADO 1 AVAL 1<br>AVALIADO 1 AVAL 1                                                                                                    | Avaliações                                                                                                    | Selecionado                                                                                                    | rada Articulação Angulo<br>UDELHO<br>DELHO<br>DELHO<br>COMO<br>COMO<br>C |       |
| N2 100 - PRO [Versão: 2.0.1.6] Cadas os Avalações Consultas Fin Consultas Avalações Tipo do teste S Teste Contínuo 6 Teste Contínuo 8 Teste Contínuo 8 Teste Contínuo 9 Teste Contínuo 9 Teste C                                                                                                    | Avaliado         Apelido           AVALIADO 1         AVAL 1           AVALIADO 1         AVAL 1           AVALIADO 1         AVAL 1           AVALIADO 1         AVAL 1           AVALIADO 1         AVAL 1           AVALIADO 1         AVAL 1           AVALIADO 1         AVAL 1                                                                                                    | Avaliações<br>Modalidade Posiçã<br>MODALIDADE 1 POSIÇÃO<br>MODALIDADE 1 POSIÇÃO<br>MODALIDADE 1 UMA d<br>MODALIDADE 1 UMA d                                                                                                    | Selecionado                                                                                                    | eda Articulação Angulo<br>Ide qualquer<br>de qualquer<br>ados Será                                                                                                    |       |
| N2 100 - PRO [Versão: 2.0.1.6] Cadasnos Avaliações Consultas Fim Consultas     Noise Social Secondaria Secondaria Se                                                                                                    | Avaiado         Apelido           AVALIADO 1         AVAL 1           AVALIADO 1         AVAL 1           AVALIADO 1         AVAL 1           AVALIADO 1         AVAL 1           AVALIADO 1         AVAL 1           AVALIADO 1         AVAL 1           AVALIADO 1         AVAL 1           AVALIADO 1         AVAL 1           AVALIADO 1         AVAL 1           AVALIADO 1         AVAL 1           AVALIADO 1         AVAL 1           AVALIADO 1         AVAL 1                                                                                                    | Avaliações<br>Avaliações<br>Modelidade Posição<br>Modelidade Posição<br>Modelidade Posição<br>Modelidade Posição<br>Modelidade Umasodo<br>Modelidade Umasodo<br>Modelidade Umasodo<br>Modelidade Umasodo<br>Modelidade Umasodo                                                                                                    | Selecionado                                                                                                    | Atticulação Ángulo<br>UCELHO<br>de qualquer<br>ados Será<br>de linha<br>liftha                                                                                                    |       |
| N2 00 - PRO [Versão: 2.0.1.6] Codarios Avaliações Consultas Fin Consultas      Avaliação Tipo do teste     S Teste Contínuo     S Teste Contínuo                                                                                                    | Avaiado         Apeido           AVALIADO 1         AVAL 1           AVALLADO 1         AVAL 1           AVALLADO 1         AVAL 1           AVALLADO 1         AVAL 1           AVALLADO 1         AVAL 1           AVALLADO 1         AVAL 1           AVALLADO 1         AVAL 1           AVALLADO 1         AVAL 1           AVALLADO 1         AVAL 1           AVALLADO 1         AVAL 1           AVALLADO 1         AVAL 1           AVALLADO 1         AVAL 1                                                                                                    | Avaliações                                                                                                    | Selecionado                                                                                                    | Articulação Ángulo<br>IDELHO<br>OCO<br>de qualquer<br>ados Será<br>de linha<br>Construinta<br>de linha<br>Construinta<br>de linha<br>Construinta<br>Construinta<br>Construin                                                                                                    |       |
| N2 100 - PRO [Versão: 2.0.1.6] Cadar os Avalaçãos Consultas Fin Consultas Avalação Tipo do teste Avalação Tipo do teste S Teste Contínuo 6 Teste Contínuo 8 Teste Contínuo 9 Teste Contínuo 10 Teste Contínuo 10 Teste 10 Teste 10 Teste 10 Teste 10 Teste 10 Teste 10                                                                                                    | Avaliado         Apelido           Avaliado         Apelido           AVALIADO 1         AVAL 1           AVALIADO 1         AVAL 1           AVAL 1         AVAL 1           AVAL 1         AVAL 1           AVAL 1         AVAL 1                                                                                                    | Avaliações<br>Avaliações<br>Modeldade Poeção<br>Modeldade Poeção<br>Modeldade Poeção<br>Modeldade Poeção<br>Modeldade Poeção<br>Modeldade Visua<br>Modeldade Visua<br>Novembrita<br>Novembrita<br>Nove | Selecionado                                                                                                    | el (Gráfico 1)                                                                                                    |       |
| N2 100 - PRO [Versão: 2.0.1.6] Cadaros Avaliaçãos Consultas Fin Consultas      Avaliação Tipo do teste     S Teste Contínuo     S Teste Contínuo     S                                                                                                    | Avaiado         Apeido           Avaiado         Apeido           AVALIADO 1         AVAL 1           AVALIADO 1         AVAL 1                                                                                                    | Avaliações Avaliações Avaliações Modelidade Posiçã Modelidade Posiçã Modelidade Posiçã Modelidade Posiçã Modelidade I Posição Modelidade I Posição Modelidade I Posição Modelidade I Posição Modelidade I Posição Record Correspo<br>Record Correspo<br>Record Correspo<br>Reference a mostrar (n. cada)                                                                                                    | Selecionado                                                                                                    | ada Articulação Ángulo<br>IDELHO<br>Articulação Ángulo<br>Articulação Angulo<br>Articulação Angulo<br>Articulação Angulo<br>Arguno<br>Arguno                                                                                                    |       |
| N2 00 - PRO [Versão: 2.0.1.6] Cedes os Avalações Consultas Fim Constitues     Avalação Tipo do teste     Sobresor Si Teste Contínuo     Gi Teste Continuo     Sobresor gráficos     Dostra Geral     Forsa (kgr)     Costa da Si Si Si Si Si Si Si Si Si Si Si Si Si                                                                                                    | Avalado         Apelido           AVALIADO 1         AVAL 1           AVALIADO 1         AVAL 1           VALIADO 1         AVAL 1           VALIADO 1         AVAL 1           AVALIADO 1         AVAL 1           QUAL 1         AVAL 1           AVAL 1         AVAL 1           AVAL 1         AVAL 1           AVAL 1         AVAL 1           AVAL 1         AVAL 1                                                                                                    | Avaliações           Avaliações           Modalidade         Posiçã           Modalidade         Posiçã           Modalidade         Posiçã           Modalidade         Posiçã           Modalidade         Posiçã           Modalidade         Posiçã           Modalidade         Posiçã           Modalidade         Posiçã           Modalidade         Posiçã           Modalidade         Posiçã           Modalidade         Visua           Modalidade         Visua           Modalidade         Visua           Modalidade         Visua           Modalidade         Visua           Modalidade         Posição           Modalidade         Visua           Modalidade         Nosalidade           Modalidade         Visua           Modalidade         Nosalidade           Visua         Osoari           Modalidade         Visua           Modalidade         Visua           Nosalidade         Visua           Visua         Osoari                                                                                                    | Selecionado                                                                                                    |                                                                                                    |       |
| N2 100 - PRO [Versão: 2.0.1.6] Cedesnos Avaliaçãos Consultas Fim Consultas     Avaliação Tipo do teste     S Teste Contínuo     6 Teste Contínuo     8 Teste Contínuo     9 Teste Contínuo     9 Teste Contínuo     10 Teste Contínuo     10 Teste Contínuo     11 Teste Contínuo     11 Teste     11 Teste     11                                                                                                    | Avaiado         Apeido           Avaiado         Apeido           AVALIADO 1         AVAL 1           AVALIADO 1         AVAL 1           AVALIADO 1         AVAL 1           AVALIADO 1         AVAL 1           AVALIADO 1         AVAL 1           AVALIADO 1         AVAL 1           AVALIADO 1         AVAL 1           AVALIADO 1         AVAL 1           AVALIADO 1         AVAL 1           AVALIADO 1         AVAL 1           AVALIADO 1         AVAL 1           AVALIADO 1         AVAL 1           AVALIADO 1         AVAL 1           QUE 5         AVAL 1           AVALIADO 1         AVAL 1           AVALIADO 1         AVAL 1           AVALIADO 1         AVAL 1           QUE 5         AVAL 1           AVALIADO 1         AVAL 1           AVALIADO 1         AVAL 1           QUE 5         QUE 5           QUE 6         AVAL 1                                                                                                    | Avaliações           Modelidade         Posiçã           Modelidade         Posiçã           Robelidade         Posiçã           Robelidade         Posiçã           Robelidade         Posiçã           Robelidade         Posiçã           Robelidade         Posiçã           Robelidade         Posiçã           Robelidade         Posiçã           Robelidade         Posiçã           Robelidade         Posiçã           Robelidade                                                                                                    | Selecionado           6         Grupo           100000000         Tempo           0         Guipo         Tempo           100000000         Grupo         Tempo           100000000         Grado Garáfico         Informas de da           112ado o gráfico         ndente à variáve           0         C         C           0,000         0,000         0,000           0,000         0,000         0,000           0,000         0,000         0,000           0,000         0,000         0,000           0,000         0,000         0,000           0,000         0,000         0,000                                                                                                    |                                                                                                    |       |
| Sobrepor gráficos<br>Sobrepor gráficos<br>Sobregor gráficos<br>Sobregor gráf | Avalado         Apelido           AVALADO 1         AVAL 1           AVALADO 1         AVAL 1           G 51mxLagão 0         G           92,551         0,0           93,251         0,0           93,875         0,0           93,875         0,0           97,282         0,0                                                                                                    | Avaliações           Avaliações           Modaldade         Posiçã           Modaldade         Posiçã           Modaldade         Posiçã           Modaldade         Posiçã           Modaldade         Posiçã           Modaldade         Posiçã           Modaldade         Posiçã           Modaldade         Posiçã           Modaldade         Posiçã           Modaldade         Posiçã           Modaldade         Posiçã           Modaldade         Visua           Modaldade         Visua           Visua         Visua           Visua         Visua           Visua         Visua </td <td>Selecionado</td> <td></td> <td></td>                                                                                                    | Selecionado                                                                                                    |                                                                                                    |       |
| Avaliação Consultas Fim     Consultas     Avaliação Tipo do teste     Sobrepor gráficos     Teste Contínuo     Sobrepor gráficos     Teste Contínuo     Sobrepor gráficos     Teste Contínuo     Sobrepor gráficos     Sobrepor gráficos                                                                                                    | Avaiado         Apeido           Avaiado         Apeido           AVALIADO 1         AVAL 1           AVALIADO 1         AVAL 1           Garage 0         0           9023300         0           903375         0           903576         0           903759         0           918,730         0           1129,625         0                                                                                                    | Avaliações           Modaldade         Poiçã           Modaldade         Poiçã           Rostrado         1           Modaldae         Poiçã           Rostrado         1                                                                                                    | Selecionado                                                                                                    |                                                                                                    |       |
| S N2 00 - PR0 [Versão: 2.0.1.6]           Cedadoros Avalações Consultas Fim           Constituas           Avalação         Tipo do teste           S Teste Contínuo         6 Teste Contínuo           9 Teste Contínuo         9 Teste Contínuo           9 Teste Contínuo         10 Teste Contínuo           10 Teste Contínuo         11 Teste Contínuo           2 Obsepor gráficos         9 Teste Contínuo           3 4 tisto         6 Torsa (ker)           Sobrepor gráficos         9 Teste Sobrego           11 Teste Contínuo         11 Teste Contínuo           12 data da sobrego         9 Teste Contínuo           13 Teste Contínuo         11 Teste Contínuo           14 12 data da sobrego         11 Teste Contínuo                                                                                                    | Avalado         Apelido           Avalado         Apelido           Avaluado 1         Aval. 1           Avaluado 1         Aval. 1           Avaluado 1 <td>Avaliações           Avaliações           Modalidade         Posiçã           Modalidade         Posiçã           Modalidade         Posiçã           Modalidade         Posiçã           Modalidade         Posiçã           Modalidade         Posiçã           Modalidade         Posiçã           Modalidade         Posiçã           Modalidade         Posiçã           Modalidade         Posiçã           Modalidade         Posiçã           Modalidade         Posiçã           Modalidade         Visiçãa           Modalidade         Visiçãa           Modalidade         Visiçãa           Modalidade         Visiçãa           Modalidade         Visiçãa           Modalidade         Visiçãa           Modalidade         Visiçãa           Notalidade         Visiçãa           Notalidade         Visiçãa           Notalidade         Visiçãa           Notalidade         Visiçãa           Notalidade         Visiçãa           Notalidade         Visiçãa           Visiçãa         Visiçãa           Visiçãa         Visiçãa           Vis</td> <td>Selecionado</td> <td></td> <td></td> | Avaliações           Avaliações           Modalidade         Posiçã           Modalidade         Posiçã           Modalidade         Posiçã           Modalidade         Posiçã           Modalidade         Posiçã           Modalidade         Posiçã           Modalidade         Posiçã           Modalidade         Posiçã           Modalidade         Posiçã           Modalidade         Posiçã           Modalidade         Posiçã           Modalidade         Posiçã           Modalidade         Visiçãa           Modalidade         Visiçãa           Modalidade         Visiçãa           Modalidade         Visiçãa           Modalidade         Visiçãa           Modalidade         Visiçãa           Modalidade         Visiçãa           Notalidade         Visiçãa           Notalidade         Visiçãa           Notalidade         Visiçãa           Notalidade         Visiçãa           Notalidade         Visiçãa           Notalidade         Visiçãa           Visiçãa         Visiçãa           Visiçãa         Visiçãa           Vis                                                                                                    | Selecionado                                                                                                    |                                                                                                    |       |
| Avalação Consultas Fin Consultas     Avalação Tipo do teste     S Teste Contínuo     S Teste Contínuo     S                                                                                                    | Avaiado         Apeido           Avaiado         Apeido           AVALIADO 1         AVAL 1           AVALIADO 1         AVAL 1           AVAL 3         Q.0           50:923         Q.0           50:923         Q.0           63:875         Q.0           129:625         Q.0           147:                                                                                                    | Avaliações           Avaliações           Modelidad         Poiçã           Modelidad         Poiçã           Correspo         Poição           Dostrato         Qali           Ojáti         Ojáti         Ojáti           Ojáti         Ojáti         Ojáti           Ojáti         Ojáti         Ojáti           Ojáti         Ojáti         Ojáti           Ojáti         Ojáti         Ojáti           Ojáti         Ojáti                                                                                                    | Selecionado                                                                                                    | Atticulação Ángulo     Atticulação Ángulo     Atticulação Ángulo     Atticulação Ángulo     Atticulação Angulo     Atticulação Angul                                                                                                    |       |
| S N2 /00 - PR0 [Versão: 2.0.1.6]           Cadas ios Avalações Consultas Fim           Constitas           Avalações Consultas Fim           Avalações Consultas Fim           Avalações Consultas Fim           Avalações Consultas Fim           Avalações Consultas Fim           Avalações Consultas Fim           Avalações Consultas Fim           Avalações Consultas Fim           Stete Continuo           6 Teste Continuo           9 Teste Continuo           9 Teste Continuo           9 Teste Continuo           9 Teste Continuo           10 Teste Continuo           Visita Geral         Forsa (kgr)           Vanostra Geral         Forsa (kgr)           Vanostra Geral         Forsa (kgr)           4         5,191           5         6,283           6         7,384           7         8,500           8         9,740           10         12,103           11         13,214           12         14,220           13         16,071           14         15,710           15         16,083                                                                                                    | Avaíado         Apelido           Avaíado         Apelido           AVALIADO 1         AVAL 1           AVALIADO 1         AVAL 1           AVALIADO 1         AVAL 1           AVALIADO 1         AVAL 1           AVALIADO 1         AVAL 1           AVALIADO 1         AVAL 1           AVALIADO 1         AVAL 1           AVALIADO 1         AVAL 1           AVALIADO 1         AVAL 1           AVALIADO 1         AVAL 1           AVALIADO 1         AVAL 1           AVALIADO 1         AVAL 1           AVALIADO 1         AVAL 1           Sizzaria         0           9         Força (N)           61,386         0           985,546         0           1032,625         0           1138,499         0           147,848         0           157,825         0                                                                                                    | Avaliações           Avaliações           Modalidade         Posiçã           Modalidade         Posiçã           Modalidade         Posiçã           Modalidade         Posiçã           Modalidade         Posiçã           Modalidade         Posiçã           Modalidade         Posiçã           Modalidade         Posiçã           Modalidade         Posiçã           Modalidade         Visual           Modalidade         Visual           Visual         0,404           Visual         0,404           Visual         0,404           Visual         0,4                                                                                                    | Selecionado           o         Grupo         Tempo           INDMODIAL         INDMODIAL         Inorector           O no. Cabeçalho cas columas de ca         Cabeçalho cas columas de ca         Cabeçalho cas columas de ca           Ilizado o gráfico         gráfico         Indente à variáve           Ilizado o gráfico         gráfico         No00         0,000           0,000         0,000         0,000         0,000           0,000         0,000         0,000         0,000           0,000         0,000         0,000         0,000           0,000         0,000         0,000         0,000           0,000         0,000         0,000         0,000           0,000         0,000         0,000         0,000           0,000         0,000         0,000         0,000           0,000         0,000         0,000         0,000           0,000         0,000         0,000         0,000           0,000         0,000         0,000         0,000 |                                                                                                    |       |

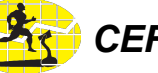

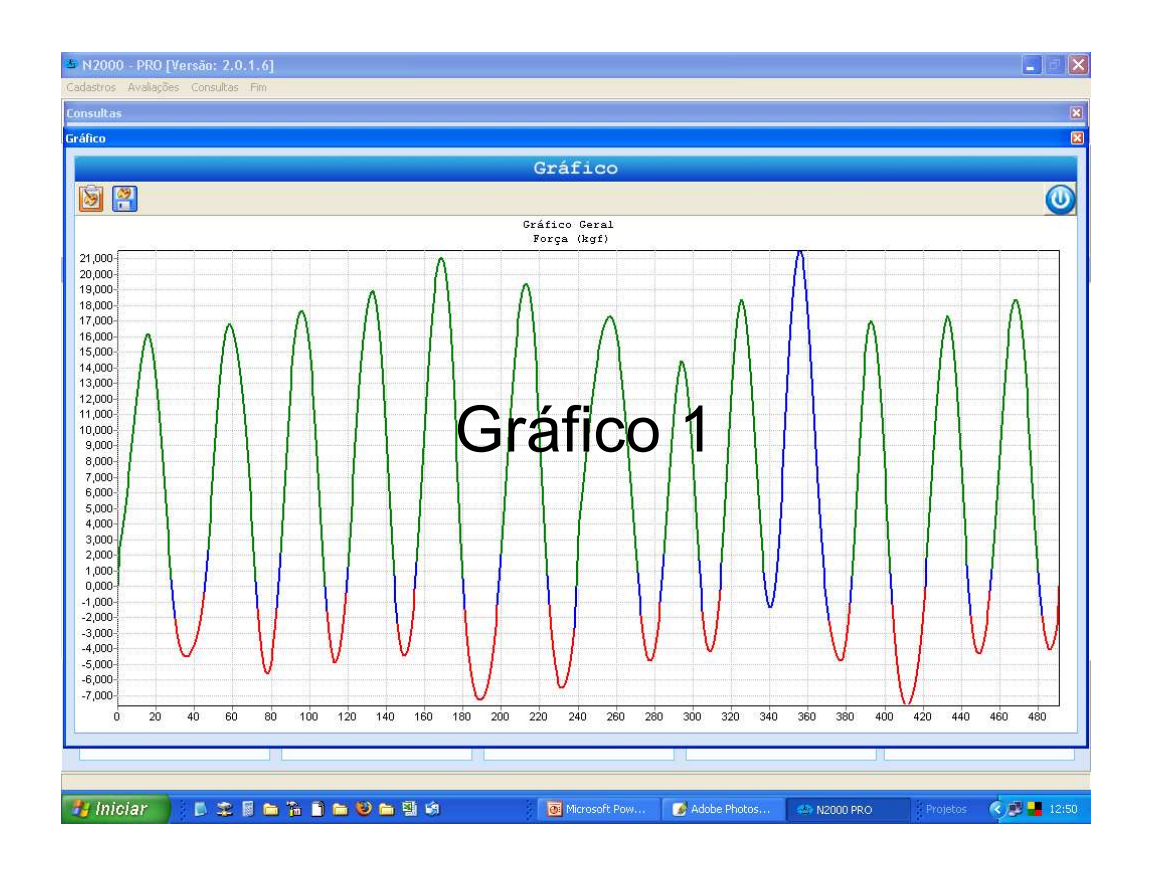

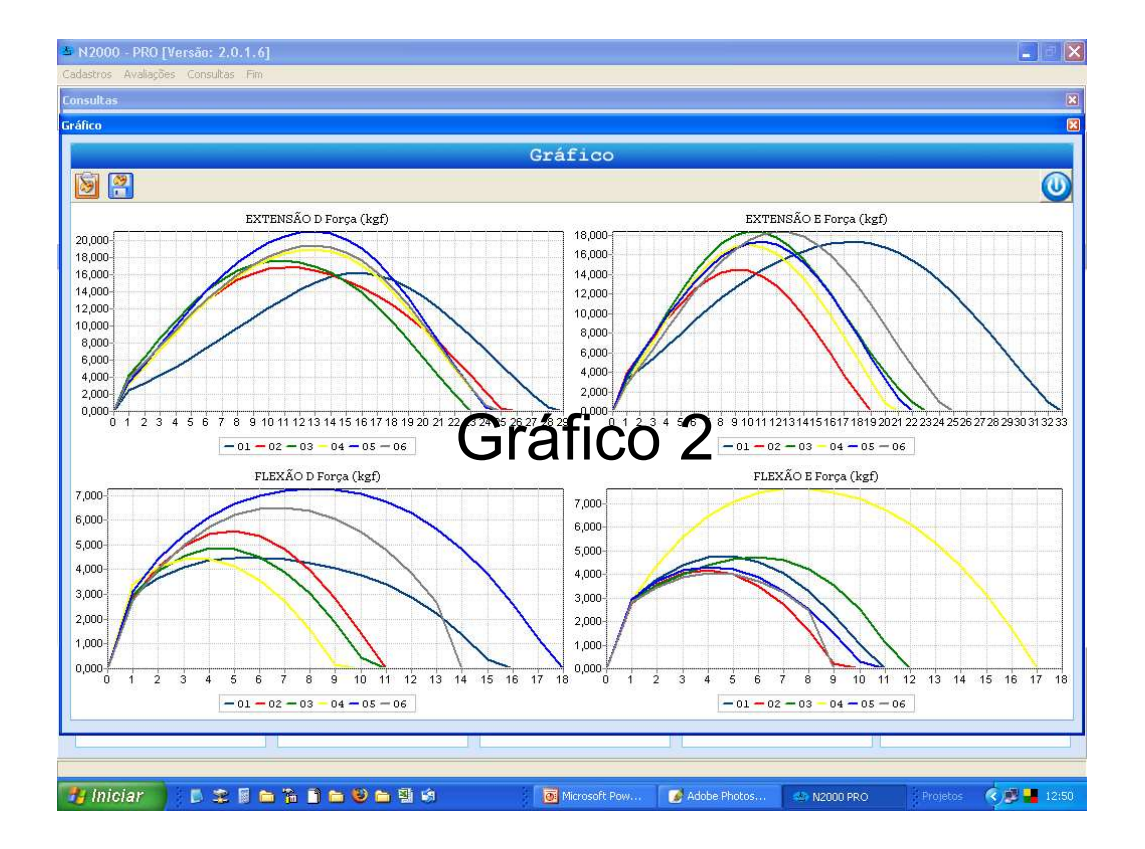

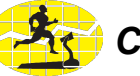

| Cadastros Avaliações Consultas Fim                                                                                                    |                                                                                                    |                                                            |
|----------------------------------------------------------------------------------------------------|----------------------------------------------------------------------------------------------------|------------------------------------------------------------|
| Consultas                                                                                                    |                                                                                                    | X                                                          |
|                                                                                                    | Cráfico                                                                                                    |                                                            |
| Exportar of Sala                                                                                                    | como                                                                                                    |                                                            |
| EXTEN                                                                                                    |                                                                                                    | . (kgf)                                                    |
| 20,000-<br>18,000-<br>16,000-<br>16,000-                                                                                                    | ntos<br>es                                                                                                    |                                                            |
| 14,000-<br>12,000-                                                                                                    |                                                                                                    |                                                            |
| 10,000 Deskto<br>8,000                                                                                                    | qq                                                                                                    |                                                            |
| 6,000<br>4,000                                                                                                    |                                                                                                    |                                                            |
| 2,000<br>0,000<br>0 1 2 3 4 5 6 7 8 9 10 11                                                                                                    | ntus                                                                                                    | 8192021 22 2324 2526 2728 2930 31 32 33                    |
| - 01 - 02 Meu compu                                                                                                    | utador                                                                                                    | - 05 - 06                                                  |
| 7,000-FLEX.                                                                                                    | Ĵ.                                                                                                    | kgf)                                                       |
| 6,000-Meus loca<br>rede                                                                                                    | nis de Nome do arquivo: Grático_11_Força_Med(kgf                                                                                                    | Salvar                                                     |
| 4,000                                                                                                    | Salvar como tipo: Arquivos JPG(".jpg)                                                                                                    | ancelar                                                    |
| 3,000                                                                                                    | Esse icone possib                                                                                                    | ilita a cópia dos                                          |
| 1,000                                                                                                    | gráficos para a área                                                                                                    | de transferência,                                          |
| 0,000 0 1 2 3 4 5 6 7 8 9                                                                                                    | 10 11 12 13 14 15 16 17 para que sejam col                                                                                                    | adosemioutros 16 17 18                                     |
| -01-02-03-04-                                                                                                    | aplicativos: Word,-                                                                                                    | Power Point, etc                                           |
|                                                                                                    |                                                                                                    |                                                            |
| 🐮 Iniciar 🔰 🗈 🕿 🗟 🖿 🐞 🗈 🐂                                                                                                    | 😂 🖿 🖄 🕼 👘 🚺 Microsoft Pow 📝 Adobe Photos                                                                                                    | 🕾 N2000 PRO Projetos 🔇 🗾 12:51                             |
|                                                                                                    |                                                                                                    |                                                            |
|                                                                                                    |                                                                                                    |                                                            |
|                                                                                                    | Exp                                                                                                    | ande a visualização                                        |
|                                                                                                    | Exp                                                                                                    | ande a visualização<br>do relatório                        |
| 🗠 Prévia de Impressão                                                                                                    | Exp                                                                                                    | ande a visualização<br>do relatório                        |
| Prévia de Impressão           Impressão           Impressão         Impressão                                                                                                    | Expa                                                                                                    | ande a visualização<br>do relatório                        |
| Prévia de Impressão     Torressão     Torressão     T | Exp                                                                                                    | ande a visualização<br>do relatório<br>∎∎×                 |
| Prévia de Impressão     Transmit de Impressão     Transmit de Impressão                                                                                                    | Conse scol-reo<br>Medicino de Avaliação<br>Macasono<br>Reducino de Avaliação<br>Reducino de Avaliação<br>Reducino de Avaliação                                                                                                    | ande a visualização<br>do relatório<br>_ ■ ≍               |
| Prévia de Impressão                                                                                                    | Austor : Musco : Musco : State : State | ande a visualização<br>do relatório<br>_ ■ ×               |
| Prévia de Impressão     Terressão     Terressão     T |                                                                                                    | ande a visualização<br>do relatório                        |
| Prévia de Impressão     Source de Impressão     Source de Impressão     S | Order KED- Fro<br>Ander Son State State    | ande a visualização<br>do relatório<br>_ ■ ×               |
| Prévia de Impressão     Torresolution                                                                                                    | Conservation         Relation de Availação         response           Manador ::         Relation de Availação         response           Manador ::         Relation de Availação         response           Manador ::         Relation de Availação         Relation de Availação           Manador ::         Relation de Availação         Relation de Availação           Manador ::         Relation de Availação         Relation de Availação           Manador ::         Relation de Availação         Relation de Availação           Manador ::         Relation de Availação         Relation de Availação           Manador ::         Relation de Availação         Relation de Availação           Manador ::         Relation de Availação         Relation de Availação           Manador ::         Relation de Availação         Relation de Availação           Manador ::         Relation de Availação         Relation de Availação           Manador ::         Relation de Availação         Relation de Availação           Manador ::         Relation de Availação         Relation de Availação           Manador ::         Relation de Availação         Relation de Availação           Manador ::         Relation de Availação         Relation de Availação           Manador ::         Relatine de Manador de Availação                                                                                                    | ande a visualização<br>do relatório<br>⊾∎×<br>ne Relatório |
| Prévia de Impressão     O                                                                                                    | CEEF FCCC-PO     Relatório de Availação     Sector Sector PO     Relatório de Availação     Sector PO     Relatório de Availação     Sector PO     Sector PO     Sector      | ande a visualização<br>do relatório                        |
| Prévia de Impressão     Torresta de Impressão     Torresta de Imp | CONSERVICE-INC     CONSERVICE-INC     CONSERVICE     CONSERVICE     CONSERVI      | ande a visualização<br>do relatório                        |
| Prévia de Impressão     Torressão     Torressão     T | Other Accounts         Relation de Availação         Sector           Barriero         Barriero         Relation de Availação         Relation de Availação           Barriero         Barriero         Relation de Availação         Relation de Availação           Mande de Statuto         Internet         Relation de Availação         Relation de Availação           Mande de Statuto         Internet         Relation de Availação         Relation de Availação           Mande de Statuto         Internet         Relation de Availação         Relation de Availação           Mande de Statuto         Relation de Availação         Relation de Availação         Relation de Availação           Mande de Relative         Relation de Availação         Relation de Availação         Relation de Availação         Relation de Availação           Mande de Relative         Relation de Relative         Relation de Availação         Relation de Availação         Relation de Availação         Relation de Availação           Relative         Relation de Relative         Relation de Availação         Relation de Availação         Relative         Relative         Relative         Relative         Relative         Relative         Relative         Relative         Relative         Relative         Relative         Relative         Relative         Relative         Relati                                                                                                    | ande a visualização<br>do relatório                        |
| Prévia de Impressão                                                                                                    | Constant in the second in the second in      | ande a visualização<br>do relatório<br>∟∎×<br>ne Relatório |
| Prévia de Impressão     Societado de Impressão     Societado de Impres |                                                                                                    | ande a visualização<br>do relatório                        |
| Prévia de Impressão     Torressão     Torressão     T |                                                                                                    | ande a visualização<br>do relatório                        |
| Prévia de Impressão     O                                                                                                    |                                                                                                    | ande a visualização<br>do relatório<br>∎<br>ne Relatório   |
| Prévia de Impressão     Torresolution                                                                                                    |                                                                                                    | ande a visualização<br>do relatório                        |
| Prévia de Impressão     O                                                                                                    |                                                                                                    | ande a visualização<br>do relatório                        |
| Prévia de Impressão     Torresolution                                                                                                    |                                                                                                    | ande a visualização<br>do relatório                        |
| Prévia de Impressão     Torressão     Torressão     T |                                                                                                    | ande a visualização<br>do relatório                        |

# N2000 Pro

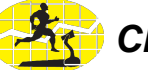

|        |                   |                                 |                        |                   | - Trar                            | sfere dad    | los da A<br><del>a para o</del> | Avaliação<br>Excel    |                  |
|--------|-------------------|---------------------------------|------------------------|-------------------|-----------------------------------|--------------|---------------------------------|-----------------------|------------------|
| 츠 N2   | 2000 - PRO [Vers  | são: 2.0.1.6]                   |                        |                   | -                                 |              |                                 |                       |                  |
| Cadast | tros Avaliações C | Ionsultas Fim                   |                        |                   |                                   |              |                                 |                       |                  |
| Consu  | ultas             |                                 |                        |                   |                                   |              |                                 |                       | ×                |
|        | - 1               |                                 |                        |                   |                                   |              |                                 |                       |                  |
|        |                   |                                 |                        |                   | Avaliações                        |              |                                 |                       |                  |
| d      |                   |                                 |                        |                   |                                   |              |                                 |                       |                  |
| 2      |                   | Tion de trata                   | Salvar como            |                   |                                   |              | ? 🛛 🔤                           | 4. 4.45-14-27-        | - Ânerde -       |
|        | Avaliação 5       | Tipo do teste<br>Teste Contínuo | Salvarem:              | C Exportados      | •                                 | 📛 🖻 💣 💷 -    | 130                             | IDELHO                | 0.000            |
|        | 6                 | Teste Contínuo                  |                        | Documentos re     | ecentes                           |              |                                 | JOELHO                | 0.000            |
|        | 7                 | Teste Contínuo                  |                        | 🞯 Desktop         |                                   |              |                                 | JOELHO                | 0.000            |
|        | 8                 | Teste Contínuo                  | Documentos             | Meus docum        | nentos                            |              |                                 | JOELHO                | 0.000            |
|        | 9                 | Teste Contínuo                  | recentes               | Meu comput        | ador                              |              |                                 | JOELHO                | 0,000            |
|        | 10                | Teste Contínuo                  |                        | Disco loca        | i (L:)<br>: de programas          |              |                                 | JOELHO                | 0,000            |
| Þ      | 11                | Teste Contínuo                  |                        | Cefise            | i do programao                    |              |                                 | JOELHO                | 0,000 🗸          |
| <      |                   |                                 | Desktop                | 🔁 N20             | 00P                               |              |                                 |                       | >                |
|        |                   |                                 |                        |                   | xportados                         |              |                                 |                       |                  |
|        |                   |                                 |                        | Unidade d         | e DVD/CD-HW (D:)                  |              |                                 |                       |                  |
| ſ      | Sobrepor grá      | ficos                           | Meus                   | Document          | ns compatilhados                  |              |                                 |                       |                  |
|        | Amostra Geral     | Força (kgf)                     | documentos             | Meus doci         | umentos                           |              | То                              | orque (kgfm / kg) Toi | rque (Nm / kg) 🔥 |
| Þ      | 1                 | 2,505                           |                        | 🧐 Meus locais     | de rede                           |              |                                 | 0,000                 | 0,000            |
|        | 2                 | 3,298                           | Meu computador         |                   |                                   |              |                                 | 0,000                 | 0,000            |
|        | 3                 | 4,198                           |                        |                   |                                   |              |                                 | 0,000                 | 0,000            |
|        | 4                 | 5,191                           | <b>S</b>               |                   |                                   |              |                                 | 0,000                 | 0,000            |
|        | 5                 | 6,259                           |                        |                   |                                   |              |                                 | 0,000                 | 0,000            |
|        | 6                 | 7,384                           | Meus locais de<br>rede | Nome do arquivo:  | N2000-PR0_Avaliação_11            | •            | βalvar                          | 0,000                 | 0,000            |
|        | 7                 | 8,550                           |                        | Column come tine: | Ann Anna de Minnes O Engel (* ess |              | Dancelar                        | 0,000                 | 0,000            |
|        | 8                 | 9,740                           |                        | Salvar como opo.  | AIQUINOS OD MICIOSOR EXCEL( . CSV |              | Gunceidi                        | 0,000                 | 0,000            |
|        | 9                 | 10,933                          | 149 720                | 0,151             | 1 494                             | 0,000        | 0.000                           | 0,000                 | 0,000            |
| -      | 11                | 13,105                          | 110,730                | 0,151             | 1,404                             | - 0.000      | 0.000                           | 0,000                 | 0,000            |
| -      | 12                | 14 220                          | 129 499                | 0.178             | 1 744                             | 0,000        | 000                             | 0.000                 | 0,000            |
|        | 13                | 15.071                          | Clica                  | ndo em            | Salvar os                         | 0.000        | 0.000                           | 0.000                 | 0.000            |
|        | 14                | 15,710                          | dodtate                | oorã ditt         | anofotillac                       | 0,000        | 0,000                           | 0,000                 | 0,000            |
|        | 15                | 16,088                          | uauos                  | serao II          | ansierigos                        | 0,000        | 0,000                           | 0,000                 | 0,000            |
| -      | m)                |                                 | autom                  | aticame           | ente para o                       |              |                                 |                       | ×                |
|        |                   |                                 | aarom                  | F                 |                                   |              |                                 |                       | <u> </u>         |
|        |                   |                                 |                        | EXCE              | 31                                |              |                                 |                       |                  |
|        |                   |                                 |                        |                   |                                   |              |                                 |                       |                  |
|        | Intelev           |                                 |                        |                   |                                   |              | -                               | 2.6.1                 |                  |
|        | miciar            | D 🛣 🖩 🖸 🛔                       | • 🔟 🖬 🕑 🖻              | [벤 3]             | Microsoft Pow                     | Adobe Photos | 😂 N2000 PRO                     |                       | 12:54            |

| 🔀 Micr  | osoft E | xcel - N2000-PRO_A                | valiação_1 | 1            |                      |                     |                                       |            |           |             |           |           |              |           |      |
|---------|---------|-----------------------------------|------------|--------------|----------------------|---------------------|---------------------------------------|------------|-----------|-------------|-----------|-----------|--------------|-----------|------|
| · Arc   | quivo l | <u>Editar Exibir I</u> nserir     | Eormatar   | Ferramentas  | Dados 1              | anela Aj <u>u</u> d | 3                                     |            |           |             |           | Digite u  | uma pergunta | - F       | đΧ   |
| 10 2    |         | 1 <b>**</b> *1 15 *51 <b>5</b>    |            | ¥∜ Responde  | r com <u>a</u> ltera | őes Finaliz         | ar revisão                            | -          |           |             |           |           |              |           |      |
| 10 0    | 3 🖬     | L @   @ L   *                     | 11 × m     | 🔁 • 🥩        | 17 - (2              | -   🤶 E -           | • 2↓ <u>X</u> ↓   (                   | 100        | % - @     | -           |           |           |              |           |      |
| Arial   |         | - 10 - N                          | z s I≣     | <b>= = =</b> | 1 . %                | 00 00 00            | · · · · · · · · · · · · · · · · · · · | n - 3 -    | A - Q     |             |           |           |              |           |      |
| Δ       | 1       | <ul> <li>&amp; Avalian</li> </ul> | <br>ão     |              | 1.10                 | ,00 9,0             |                                       |            |           |             |           |           |              |           |      |
|         | Δ       | B C                               | D          | F            | F                    | G                   | н                                     | T          |           | K           | Ĕ         | М         | N            | 0         |      |
| 1 Ava   | liacão  | 11                                | 0          |              |                      | ~                   |                                       | -          |           | TX IX       |           | 191       | 14           | ~         | -^   |
| 2 Tin   | n do Te | Teste Contínuo                    | -          |              |                      |                     |                                       |            |           |             |           |           |              |           | - 1  |
| 3 Ava   | on so o | AVALIADO 1                        |            |              |                      |                     |                                       |            |           |             |           |           |              |           | _    |
| 4 Ane   | ohile   | AVAL 1                            |            |              |                      |                     |                                       |            |           |             |           |           |              |           |      |
| 5 Mo    | hehileh | MODALIDADE 1                      | -          |              |                      |                     |                                       |            |           |             |           |           |              |           |      |
| 6 Pos   | sicão   | POSICÃO 1                         | -          |              |                      |                     |                                       |            |           |             |           |           |              |           |      |
| 7 Gru   | inn     | INDIVIDUAL                        |            |              |                      |                     |                                       |            |           |             |           |           |              |           |      |
| 8 Ten   | nnorada | 1                                 |            |              |                      |                     |                                       |            |           |             |           |           |              |           |      |
| 9 Exe   | ercício |                                   |            |              |                      |                     |                                       |            |           |             |           |           |              |           |      |
| 10 Dat  | a       | 15/8/2008                         |            |              |                      |                     |                                       |            |           |             |           |           |              |           |      |
| 11 Idar | de      | 58                                |            |              |                      | r                   |                                       |            |           |             |           |           |              |           |      |
| 12 Sex  | x0      | M                                 | ad         | <u>ns 1</u>  | irar                 | ISTA                | rin                                   | 20         | nar       | <u>ía n</u> | ) AX      | (CP       |              |           |      |
| 13 Pes  | 50      | 80                                | au         |              | u ai                 | IOIC                |                                       | 00         | pui       | чu          |           |           |              |           |      |
| 14 Ava  | aliador |                                   | -          |              |                      |                     | -                                     |            | -         |             |           |           |              |           |      |
| 15 Ala  | vanca   | 100                               |            |              |                      |                     |                                       |            |           |             |           |           |              |           |      |
| 16      |         |                                   |            |              |                      |                     |                                       |            |           |             |           |           |              |           |      |
| 17      |         |                                   |            |              |                      |                     |                                       |            |           |             |           |           |              |           |      |
| 18 Cic  | In      | Contração Lateral                 | E max (kg  | E med (kat   | E max (N)            | E med (N)           | T max (kof                            | T med (kaf | T max (Nn | T med (Nm   | E max (kg | E med (ka | E max (N/    | E med (N/ | Tr   |
| 19      |         | series and a                      |            |              |                      |                     |                                       |            |           |             |           |           |              |           |      |
| 20      | 1       | EXTENSÃ(Direita                   | 16,164     | 9.631        | 158.571              | 94,476              | 0                                     | 0          | 0         | 0           | 0.202     | 0.12      | 1.982        | 1.181     |      |
| 21      | 1       | FLEXÃO Direita                    | 4.483      | 3.239        | 43,979               | 31,773              | Ő                                     | 0          | 0         | Ō           | 0.056     | 0.04      | 0.55         | 0.397     |      |
| 22      | 2       | EXTENSĂ(Direita                   | 16 831     | 10 685       | 165,114              | 104 819             | Ō                                     | 0          | 0         | Ō           | 0.21      | 0.134     | 2.064        | 1.31      |      |
| 23      | 2       | FLEXÃO Direita                    | 5.578      | 3.89         | 54,716               | 38,165              | Ō                                     | 0          | Ö         | Ō           | 0.07      | 0.049     | 0.684        | 0.477     |      |
| 24      | 3       | EXTENSÃ(Direita                   | 17,622     | 10,991       | 172,873              | 107,821             | Ō                                     | 0          | Ō         | 0           | 0,22      | 0,137     | 2,161        | 1,348     |      |
| 25      | 3       | FLEXÃO Direita                    | 4,86       | 3,322        | 47,673               | 32,586              | Ō                                     | Ō          | Ō         | Ō           | 0,061     | 0,042     | 0,596        | 0,407     |      |
| 26      | 4       | EXTENSĂ Direita                   | 18,934     | 11,674       | 185,743              | 114,521             | 0                                     | 0          | 0         | 0           | 0,237     | 0,146     | 2,322        | 1,432     |      |
| 27      | 4       | FLEXÃO Direita                    | 4,442      | 2,957        | 43,579               | 29,005              | 0                                     | 0          | 0         | 0           | 0,056     | 0,037     | 0,545        | 0,363     |      |
| 28      | 5       | EXTENSÃ Direita                   | 21,037     | 12,894       | 206,377              | 126,487             | 0                                     | 0          | 0         | 0           | 0,263     | 0,161     | 2,58         | 1,581     |      |
| 29      | 5       | FLEXÃO Direita                    | 7,267      | 5,22         | 71,291               | 51,212              | 0                                     | 0          | 0         | 0           | 0,091     | 0,065     | 0,891        | 0,64      |      |
| 30      | 6       | EXTENSĂ: Direita                  | 19.385     | 12.006       | 190.172              | 117.781             | 0                                     | 0          | . 0       | 0           | 0.242     | 0.15      | 2.377        | 1.472     | ~    |
| 4 4 4   | H N2    | 000-PRO_Avaliação_                | _11/       |              |                      |                     |                                       |            | <         | .)))((      | 1         |           |              | 6         | 2    |
| Desenha | ar • 🗟  | AutoFormas 🔹 🔪 🔌                  |            | 4 🗘 🖪        | I 🔜 I 🖄              | • 🚄 • 🗚             | • = 🛲 :                               | E 🔍 🗊      | -         |             |           |           |              |           |      |
| Pronto  |         |                                   |            |              |                      |                     |                                       |            |           |             | 11.       |           |              | 1         |      |
| 📲 In    | iciar   | 📄 🗄 🛎 🖩 🚞                         | 606        | ) 😉 🗀 😫      | 1 18                 | 3                   | Microso                               | 📝 A        | dobe      | 📥 N2000     | Mi        | eroso     | Projetos (   | S 🔊 📕 18  | 2:55 |

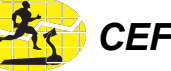

| 🛎 N2000 - PRO [Versão: 2.0.1.6     | ]                |                 |                         |                        |
|------------------------------------|------------------|-----------------|-------------------------|------------------------|
| Cadastros Avaliações Consultas Fim |                  |                 | Sensor                  | 000.000                |
|                                    |                  |                 |                         | 0.00.000               |
| Força (kgf)                        | Força (N)        | T Força Máx.(s) | Força Máx.(kgf)         | Força Máx. (N)         |
| 0,000                              | 0,0              | 0               | 0,000                   | 0,000                  |
|                                    |                  |                 |                         |                        |
|                                    |                  |                 |                         |                        |
|                                    | N                | 2000 - PI       | RO                      |                        |
|                                    |                  |                 |                         |                        |
|                                    |                  |                 |                         |                        |
|                                    |                  |                 |                         |                        |
|                                    |                  |                 |                         |                        |
|                                    |                  |                 | lostra tabola cor       | n rosultados           |
|                                    |                  |                 | de forca média e        | máxima de              |
|                                    |                  |                 | cada repe               | tição                  |
|                                    |                  |                 |                         |                        |
| Torque Máx.(Nm)                    | Torque Med. (Nm) | T. Contração(s) | Força Med.(kgf)         | Força Med.(N)          |
| 0,000                              | 0,000            | 0,000           | 0,000                   | 0,000                  |
| · ·                                | -                | · ·             | · ·                     |                        |
| 🐉 Iniciar 🔰 🗈 😩 🗐 🗈                | - % i - 0 - i 4  | 🔹 N2000 PRO     | Microsoft PowerPoint Pr | ojetos 📑 🧶 📕 👷 🤿 10:54 |

|             |                                                                                                    |                   |                 | A               | ~ ~ ~ ~   |             |                       |               |                     |
|-------------|----------------------------------------------------------------------------------------------------|-------------------|-----------------|-----------------|-----------|-------------|-----------------------|---------------|---------------------|
|             |                                                                                                    |                   |                 | Avalia          | içoes     |             |                       |               |                     |
|             | <b>n</b>                                                                                                    |                   |                 |                 |           |             |                       |               |                     |
| Avaliação   |                                                                                                    | po do teste 🛛 🗛   | /aliado Apelido | Modalidade      | Posição   | Grupo       | Temporada             | Articulaçã    | io Ângulo 🔼         |
|             | 5 Teste                                                                                                    | Contínuo AVALIA   | D0 1 AVAL 1     | MODALIDADE 1    | POSIÇÃO 1 | INDIVIDUAL  |                       | JOELHO        | 0,000               |
|             | 6 Teste                                                                                                    | Contínuo AVALIA   | D0 1 AVAL 1     | MODALIDADE 1    | POSIÇÃO 1 | INDIVIDUAL  |                       | JOELHO        | 0,000               |
|             | 7 Teste                                                                                                    | Contínuo AVALIA   | DO 1 AVAL 1     | MODALIDADE 1    | POSIÇÃO 1 | INDIVIDUAL  | la com                | rochilta      | doenda              |
|             | 8 este                                                                                                    | Contínuo AVALIA   | DO 1 AVAL 1     | MODALIDADE 1    | POSIÇÃO 1 | INDIVIDUAL  |                       | 163Hira       | uoa00               |
|             | 9 Teste                                                                                                    | Contínuo AVALIA   | DO 1 AVAL 1     | MODALIDADE 1    | POSIÇÃO 1 | forca n     | nédia e               | máxima        | a de cada           |
|             | 10 Teste                                                                                                    | Contínuo AVALIA   | DO 1 AVAL 1     | MODALIDADE 1    | POSIÇÃO 1 | INDIVIDUAL  |                       | JOELHO        | 0,000               |
|             | 11 Teste                                                                                                    | Contínuo AVALIA   | DO 1 AVAL 1     | MODALIDADE 1    | POSIÇÃO 1 | INDIVIDUAL  | rep                   | etiçao        | 0,000 🔽             |
|             | 1                                                                                                    |                   |                 |                 |           |             | _                     | -             | >                   |
|             | 1                                                                                                    |                   |                 | Result          | ados      |             |                       |               |                     |
|             | 1                                                                                                    |                   |                 |                 |           |             |                       |               |                     |
|             | -                                                                                                    |                   |                 | 7               |           |             |                       |               |                     |
| <u>Cicl</u> | 0                                                                                                    | Sentido da Tensão | Lateral         | Força Max (kgf) | Força Med | (kgf) Força | Max (N)               | Força Med (N) | orque Max (kgfn 🔼   |
| 1           |                                                                                                    | EXTENSÃO          | Direita         | 16,164          | 9,631     | 158         | 8,571                 | 94,476        | 0,000               |
| 1           |                                                                                                    | FLEXÃO            | Direita         | 4,483           | 3,239     | 43          | 3,979                 | 31,773        | 0,000               |
| 2           |                                                                                                    | EXTENSÃO          | Direita         | 16,831          | 10,685    | 165         | 5,114                 | 104,819       | 0,000 🔳             |
| 2           |                                                                                                    | FLEXÃO            | Direita         | 5,578           | 3,890     | 54          | ,716                  | 38,165        | 0,000               |
| 3           |                                                                                                    | EXTENSÃO          | Direita         | 17,622          | 10,991    | 173         | 2,873                 | 107,821       | 0,000               |
| 3           |                                                                                                    | FLEXÃO            | Direita         | 4,860           | 3,322     | 47          | 673                   | 32,586        | 0,000               |
| 4           |                                                                                                    | EXTENSÃO          | Direita         | 18,934          | 11,674    | 185         | 5,743                 | 114,521       | 0,000               |
| 4           |                                                                                                    | FLEXÃO            | Direita         | 4,442           | 2,957     | 43          | 3,579                 | 29,005        | 0,000               |
| 5           |                                                                                                    | EXTENSÃO          | Direita         | 21,037          | 12,894    |             | cando                 | nocabe        | eçain <b>o</b> de d |
| 5           |                                                                                                    | cangon            | caneçamo        | 7,267           | 5,220     | 71          | <sup>20</sup> oluna   | sốrá vi       | oberileus           |
| 6           |                                                                                                    | das frês i        | orimeiras       | 19,385          | 12,006    | 190         | <sub>0,42</sub> oiuna | SHAR VI       | Suanzauy            |
| 6           |                                                                                                    | FLEXAO            | Direita         | 6,515           | 4,794     | 63          | aráfico               | corres        | pondente            |
| 1           | (                                                                                                    | colunas,          | os dados        | 17,286          | 10,931    | 163         | 9,572                 | 107,235       | 0,000               |
| 1           |                                                                                                    | ELEXÃO            | donados         | 4,767           | 3,305     | va          | mavel s               | electon       | ada(Grafc           |
|             |                                                                                                    | serao or          | uenauos         |                 |           |             |                       |               |                     |
|             | In the second second se |                   |                 |                 |           |             |                       |               | 2                   |

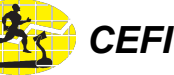

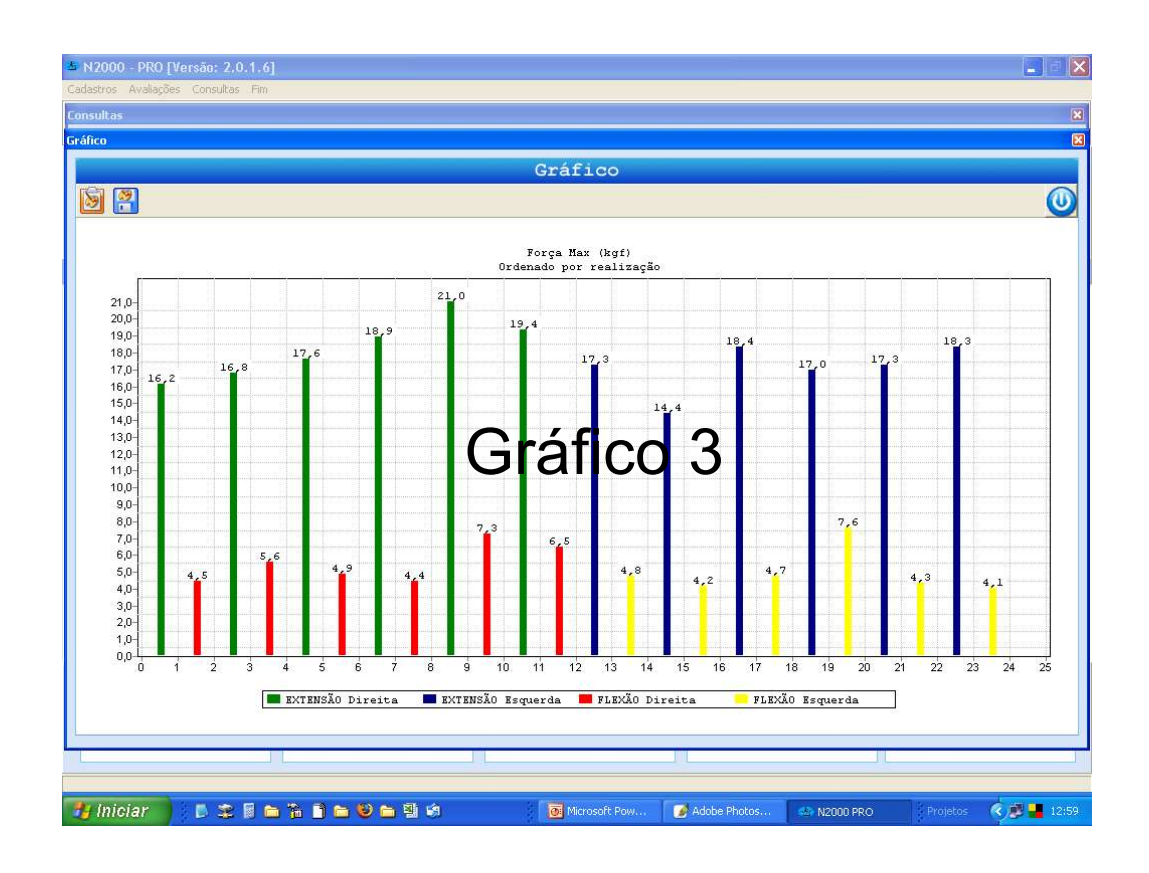

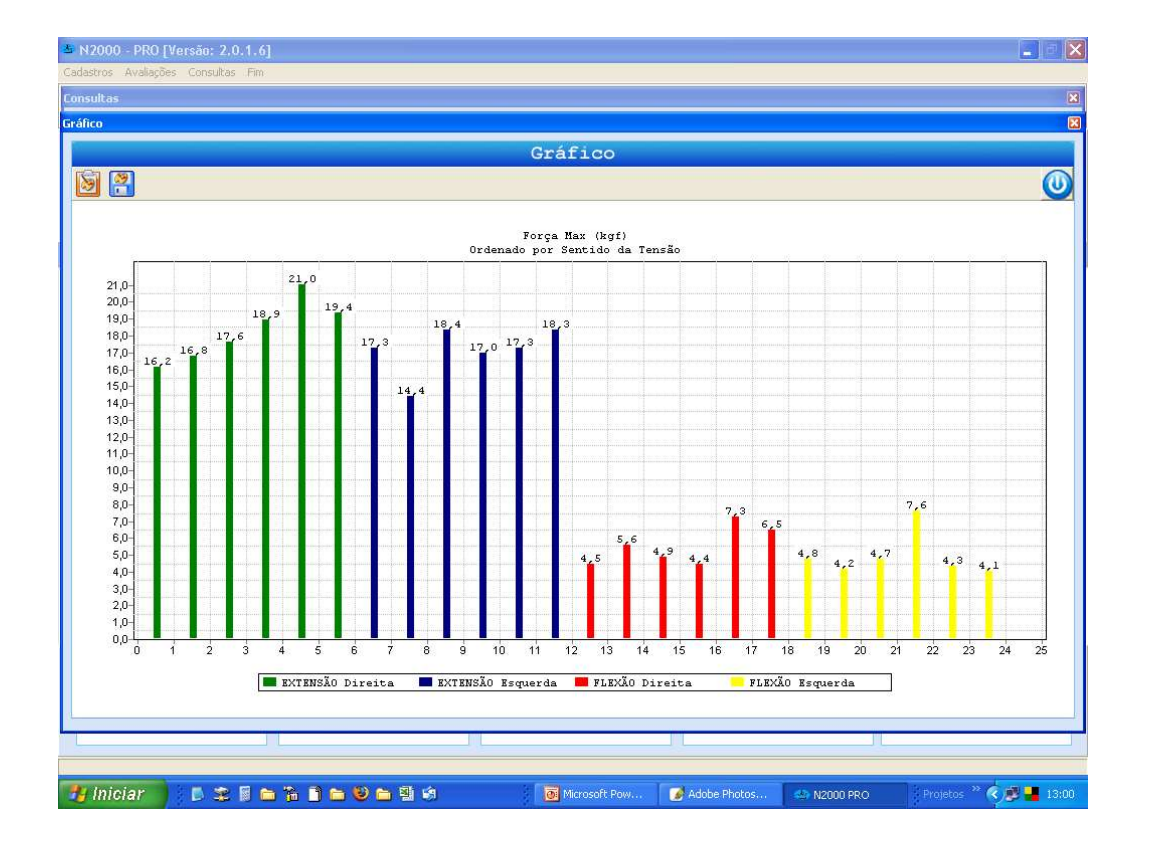

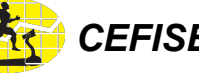

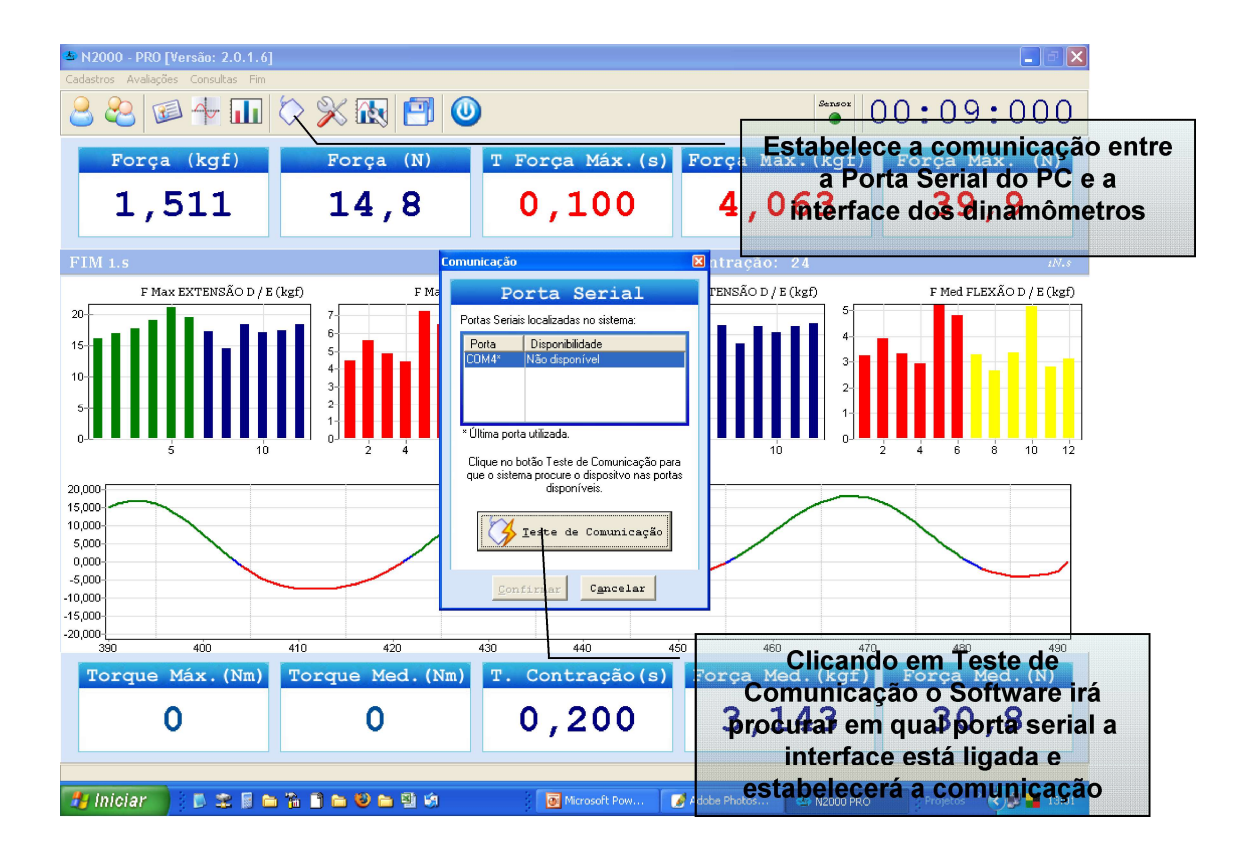

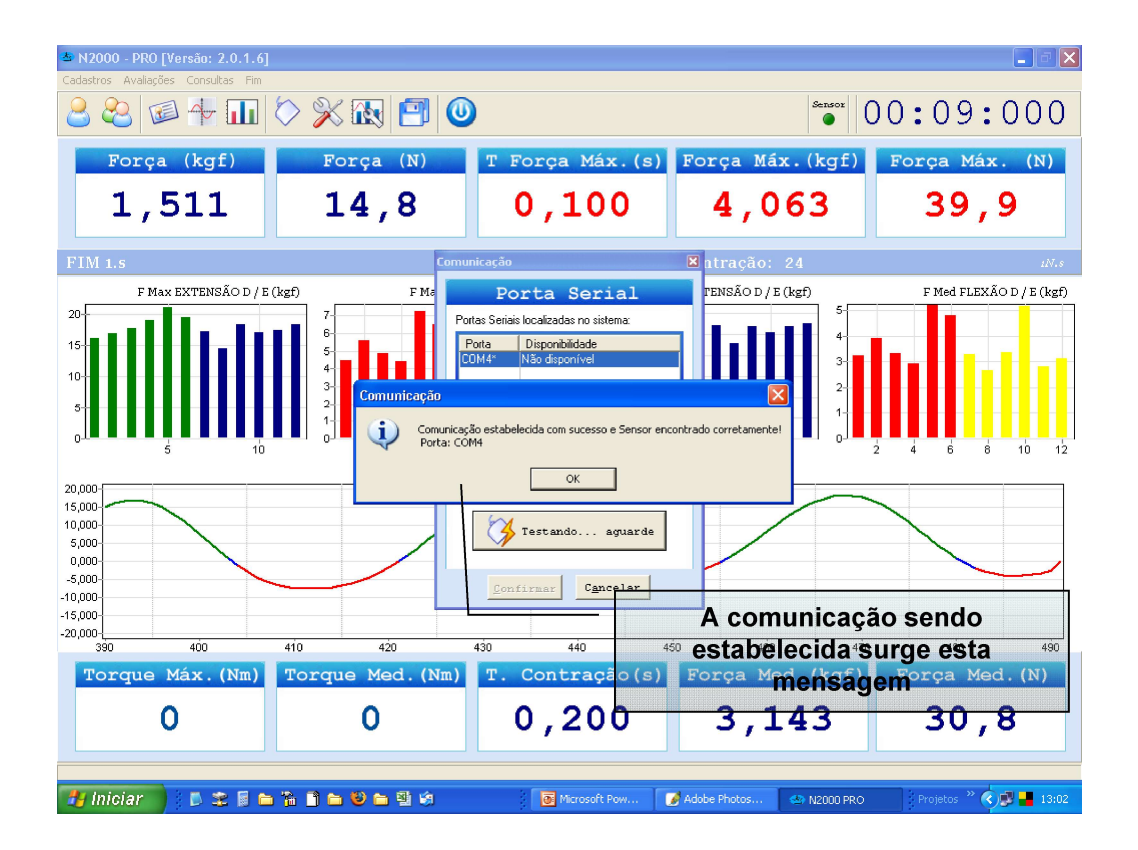

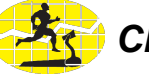

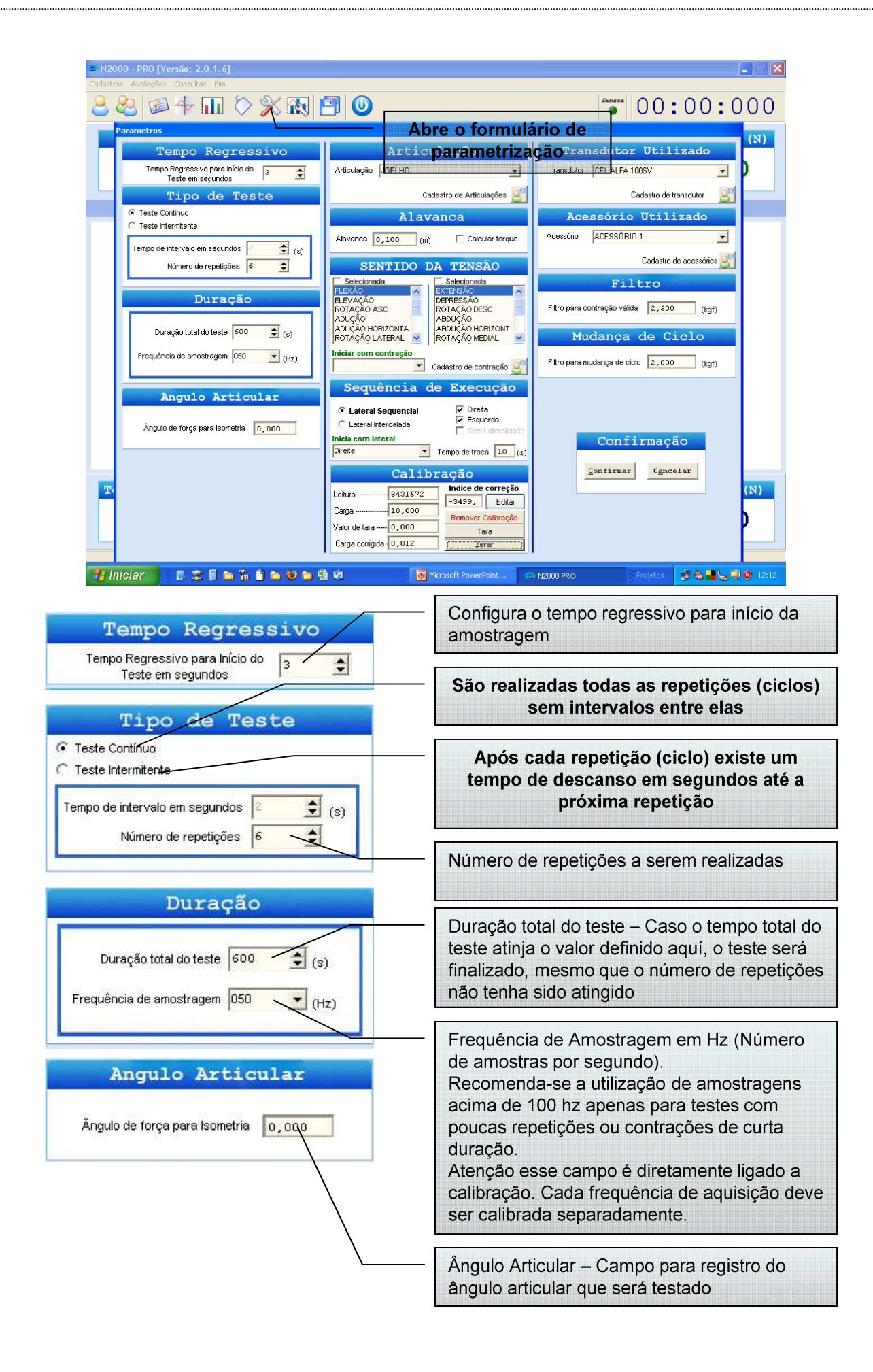

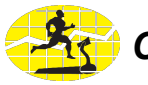

| Articulação                                                                                                    | Articulação: Campo para registro da articulação ou segmento a ser avaliado                                                                |
|----------------------------------------------------------------------------------------------------|----------------------------------------------------------------------------------------------------|
| Articulação JOELHO                                                                                                    | Castro de Articulações ou segmento                                                                                                    |
| Cadastro de Articulação                                                                                                    | Menu para cadastro de Articulação e<br>Segmento                                                                                           |
| Excluir     JULOPRIL       JOELHO     TORNOZELO       Localizar Bróximo     TRONCO       Ecchar     V                                                                                                    | Alavanca: campo para castro do comprimento do braço de alavanca a ser avaliado                                                            |
| Alevanca<br>Alavanca 0,100 (m) Calcular torque                                                                                                    | Caso esse campo esteja assinalado será<br>calculado o torque (kgf x alavanca(m))                                                          |
| SENTITIO DA TENSÃO                                                                                                    | Sentido da tensão: Configura qual a contração que será realizada                                                                          |
| Selecionada       FLEXÃO       ELEVAÇÃO       ROTAÇÃO ASC       ADUÇÃO                                                                                                    | Pelo menos um dos campos deve estar<br>assinalado e uma contração selecionada<br>(tarjeada em azul)                                       |
| ADUÇÃO HORIZONTA<br>ROTAÇÃO LATERAL V<br>ROTAÇÃO MEDIAL V                                                                                                    | Define qual será o sentido inicial                                                                                                    |
| EXTENSÃO Cadastro de contração                                                                                                    | Cadastra novos tipos de contração                                                                                                    |
| Cadastro de Contrações                                                                                                    |                                                                                                    |
| Inserir         PLEXÃO         EXTENSÃO           ELEVAÇÃO         DEPRESSÃO           Alterar         ROTAÇÃO ASC         ROTAÇÃO DESC           Alterar         ADUÇÃO         ABDUÇÃO         ABDUÇÃO           ADUÇÃO         ABDUÇÃO HORIZONTA         ADUÇÃO MEDIAL           Excitir         ROTAÇÃO LATERAL         ROTAÇÃO MEDIAL           PRONAÇÃO         SUPINAÇÃO         SUPINAÇÃO | Lateral Sequencial: serão realizadas todas as<br>repetições da primeira lateral e depois todas<br>da próxima lateral                      |
| Localizar DOSVID HAUAL DESVID ULAAH<br>DOSVID HELKÄÖ FLEXÄÖ FLEXÄÖ LANTAR<br>INVERSÄÖ EVERSÄÖ<br>PREENSÄÖ M NENHUMA                                                                                                    | Lateral intercalada: intercala as repetições –<br>realiza uma repetição em cada lateral até que<br>se atinja o número total de repetições |
| Sequência de Execução                                                                                                    | Define quais laterais serão testadas                                                                                                    |
| Lateral Sequencial     V Direta     Esquerda     Esquerda     Inicia com lateral     Direta     Tempo de troca 10 (a)                                                                                                    | Define qual será a lateral inicial                                                                                                    |
|                                                                                                    |                                                                                                    |

## N2000 Pro

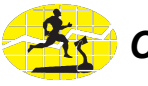

| Transdutor Utilizado Transdutor CEL ALFA 100SV Cadastro de transdutor                                                          | Transdutor utilizado: seleciona qual é o<br>dinamômetro, célula de carga ou plataforma de força<br>que será utilizado<br>Atenção esse campo é diretamente ligado a<br>calibração. Cada equipamento deve ser calibrado<br>separadamente       |
|----------------------------------------------------------------------------------------------------|----------------------------------------------------------------------------------------------------|
| Acessório Utilizado<br>Acessório ACESSÓRIO 1                                                                                   | Acessório utilizado: Campo auxiliar para registrar se<br>o teste foi realizado com algum acessório específico                                                                                                    |
| Cadastro de acessórios                                                                                                    | Filtro: valor mínimo de força que deve ser atingido<br>pra que a amostragem tenha início e a contração<br>seja considerada válida. É dependente da amplitude<br>da força a ser aplicada no teste e da capacidade do<br>equipamento utilizado |
| Filtro para contração válida 2,500 (kgf)           Mudança de Ciclo           Filtro para mudança de ciclo         2,000 (kgf) | Mudança de ciclo: valor da força para que o sistema<br>reconheça a finalização da repetição. Esse valor<br>deve ser inferior ao valor de filtro.                                                                                             |
| Confirmação<br>Confirmar C <u>a</u> ncelar                                                                                     | Confirma ou cancela parametrização                                                                                                    |
|                                                                                                    |                                                                                                    |

ſ

## N2000 Pro

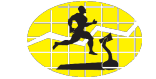

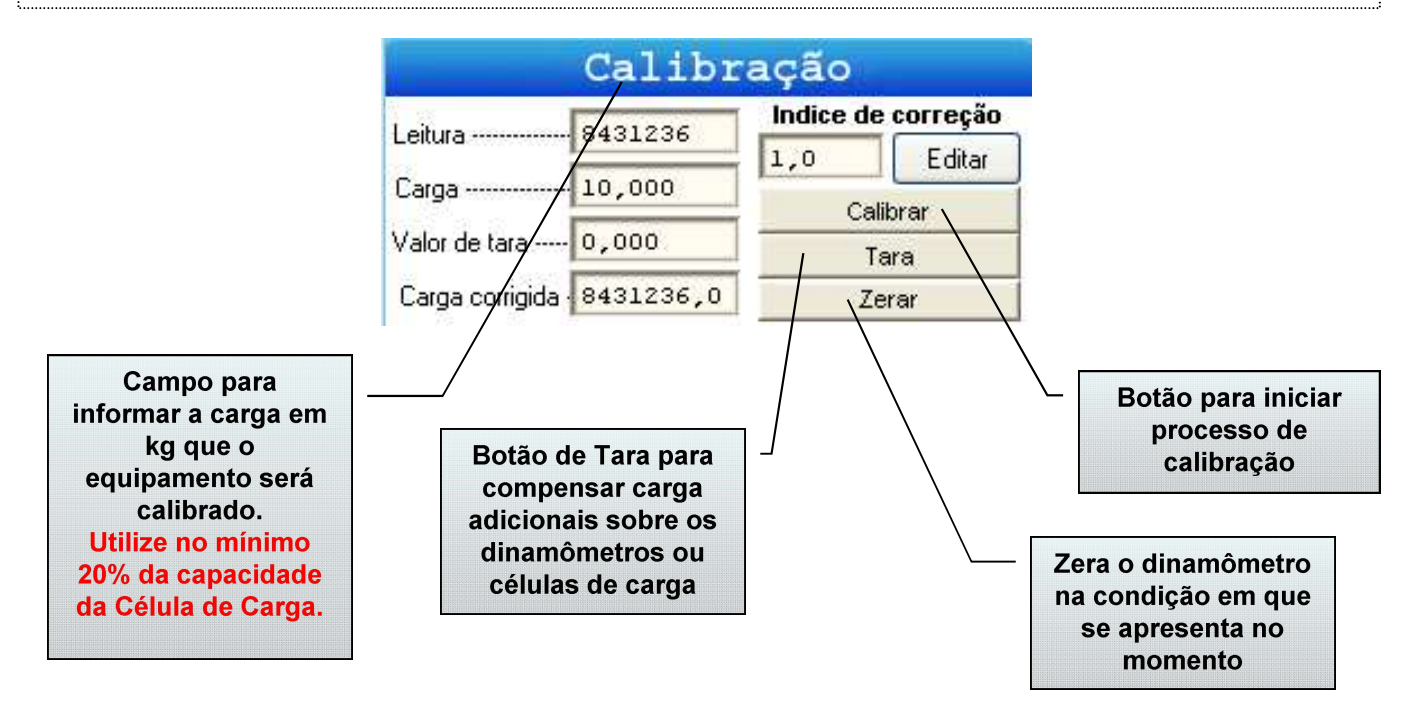

## 1º Passo Informar a carga de calibração

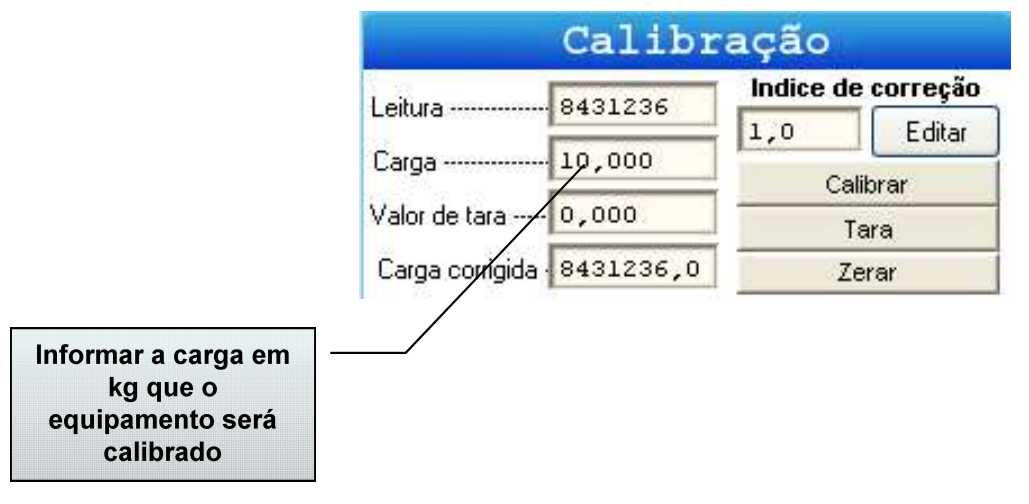

2º Passo

Iniciar Calibração

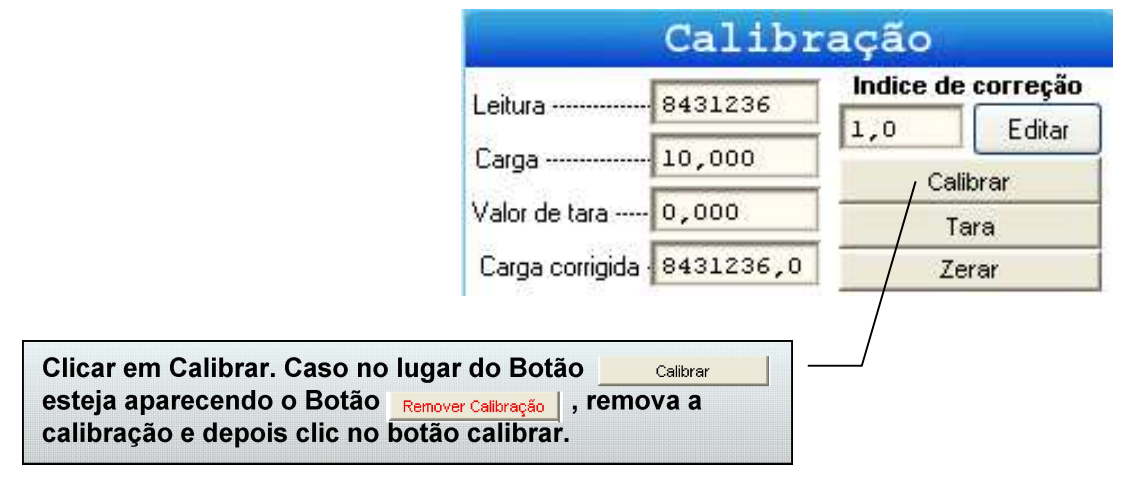

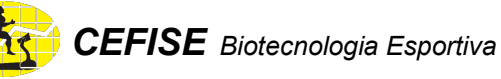

## 3º Passo Calibração do "Zero"

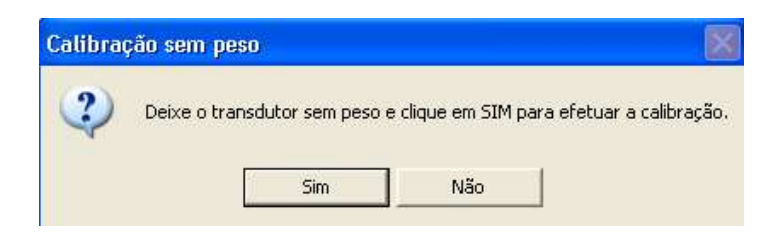

Deixe o dinamômetro ou a célula de carga na posição de calibração conforme as figuras abaixo. Certifique-se que nenhuma força adicional está sendo exercida sobre o equipamento e clic em "Sim".

A partir desse momento o sistema está fazendo a leitura da condição de Força Zero.

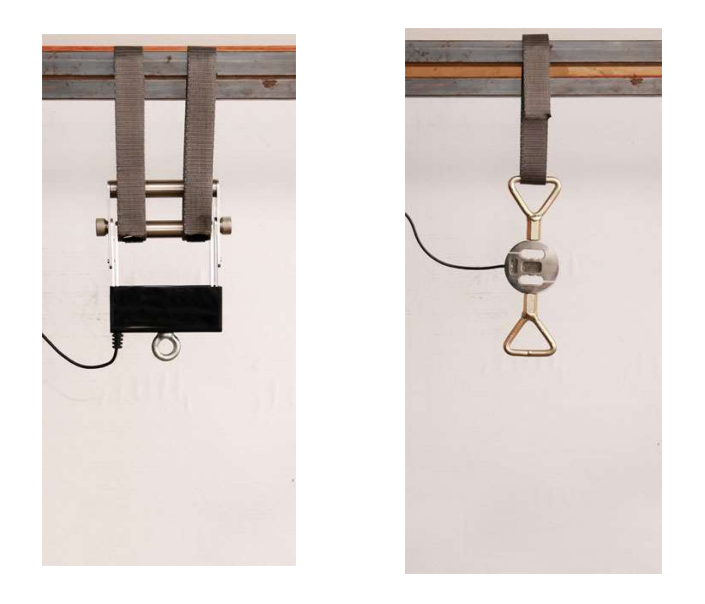

Terminado esse processo surgirá a mensagem abaixo

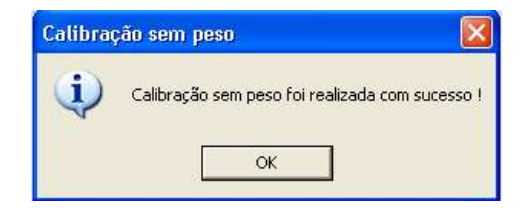

Clic em "Ok"

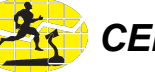

## 4º Passo Calibração Com Peso

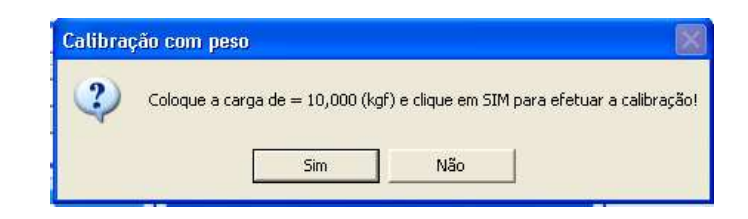

Mantenha o dinamômetro ou a célula de carga na posição de calibração conforme as figuras abaixo. Acrescente o peso de calibração solicitado e clic em "Sim".

A partir desse momento o sistema está fazendo a leitura da Força Indicada no formulário de calibração.

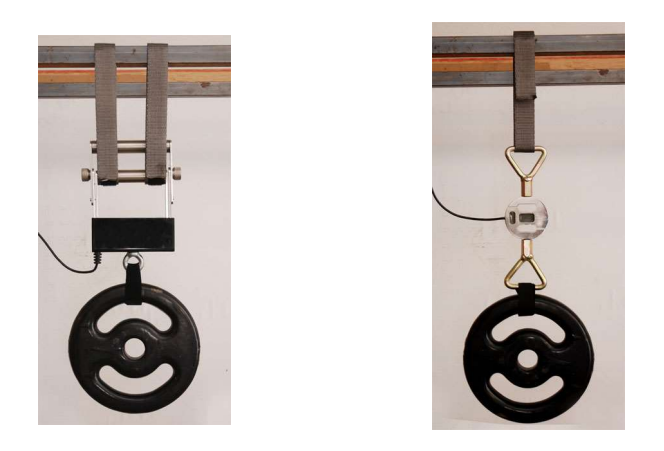

Terminado esse processo surge a mensagem abaixo

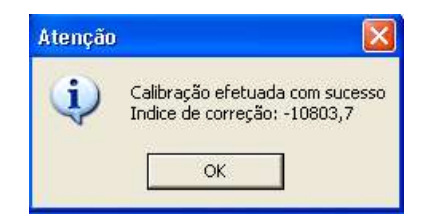

#### Clic em "Ok"

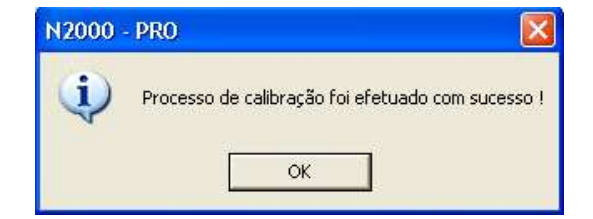

#### Clic em "Ok"

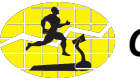

## 5º Passo Verificação da Calibração

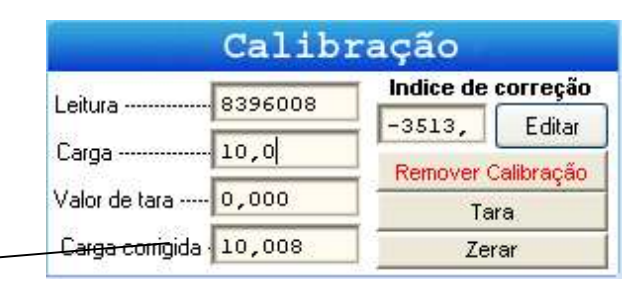

Neste momento certifique-se que a calibração foi realizada corretamente verificando se no campo Carga Corrigida aparece o valor da carga que foi informada para calibração. Obs: Oscilações nas casas decimais são normais e são proporcionais à capacidade do dinamômetro ou célula de carga.

| Calibração                 |         |                    |        |  |
|----------------------------|---------|--------------------|--------|--|
| Leitura                    |         | Indice de correção |        |  |
| Leitura                    | 0431130 | -3514,             | Editar |  |
| Carga                      | 10,000  | Remover Calibração |        |  |
| Valor de tara              | 0,000   | Tara               |        |  |
| <del>Carga conig</del> ida | 0,002   | Zerar              |        |  |

Em seguida retire a carga de peso deixando o dinamômetro ou a célula de carga na condição em que foi feita a calibração do "Zero" e verifique se no campo Carga Corrigida aparece o valor 0,XXX.

Obs: Oscilações nas casas decimais são normais e são proporcionais à capacidade do dinamômetro ou célula de carga.

# 6º Passo Confirmação do "Zero"

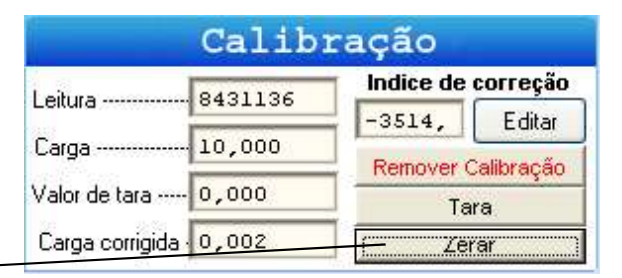

Neste momento refaça a calibração do Zero clicando no botão "Zerar". Repita os precedimentos do 3º Passo.

Obs: sempre que iniciar o software, ligar a interface, trocar, desconectar ou alterar a posição do dinamômetro faça o procedimento de zerar.